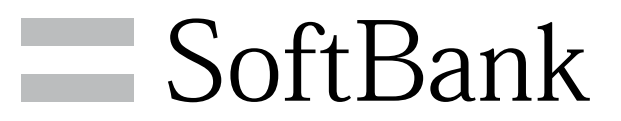

101N User Guide

#### Introduction

| Introduction | <b>z</b> |
|--------------|----------|
|              |          |

#### Getting Started

| Package Contents       | 6  |
|------------------------|----|
| Parts & Functions      | 6  |
| USIM Card Installation | 7  |
| SD Card Installation   | 9  |
| Battery Installation   | 12 |
| Charging Battery       | 14 |
| Power On/Off           | 16 |
| Touchscreen Operations | 16 |

#### **Basic Operations**

| Basic Operations       |    |
|------------------------|----|
| Handset Phone Number   |    |
| Mobile Manners         | 21 |
| Text Entry             | 22 |
| Google Account         | 23 |
| Android Market™        | 24 |
| Security Codes         |    |
| USIM PIN               | 26 |
| Activating Screen Lock |    |
| Software Updates       |    |

#### Handset Interface

| Home Screen Basics   | 30 |
|----------------------|----|
| Status Bar           | 30 |
| Notifications Window | 31 |

#### Phone

| Calling           | . 34 |
|-------------------|------|
| Optional Services | .35  |
| Address Book      | 40   |

#### Messaging & Browser

| Messaging              | 42  |
|------------------------|-----|
| Sending SoftBank Mail  | 42  |
| Creating/Sending Gmail | .44 |
| Internet Mail Settings | 45  |
| Web Browsing           | .45 |

#### Camera

| Imaging |  |
|---------|--|
| 5 5     |  |

#### Music & Images

| Music Files           | 50 |
|-----------------------|----|
| Viewing Images/Videos | 50 |

#### Connectivity

| Wi-Fi                  |  |
|------------------------|--|
| Bluetooth <sup>®</sup> |  |

# 101N User Guide Contents

#### Global Services

| Calling Ou | tside Japan |  |
|------------|-------------|--|
|------------|-------------|--|

# Settings

| Wireless & Networks | 58 |
|---------------------|----|
| Sound               | 60 |
| Applications        | 61 |
| Accounts & Sync     | 62 |
| Privacy             | 62 |
| Language & Keyboard | 63 |
| Date & Time         | 64 |
| About Phone         | 64 |

#### Appendix

| Specifications   | 68  |
|------------------|-----|
| Materials        | .68 |
| Customer Service | 70  |

#### Safety Precautions

| Safety Precautions      | 72   |
|-------------------------|------|
| General Notes           | . 79 |
| Water & Dust Resistance | . 85 |
| Copyrights              | . 87 |

#### Introduction

Thank you for purchasing SoftBank 101N.

#### Before You Begin

- $\cdot$  SoftBank 101N is referred to as "handset" in this guide.
- Read "Safety Precautions" and this guide thoroughly beforehand for proper usage.
- Accessible services may be limited by contract conditions or service area.
- Unauthorized copying of any part of this guide is prohibited.
- $\cdot$  Guide content subject to change without prior notice.
- Contact SoftBank Customer Support, General Information if you find inaccuracies.

#### Guide Usage Notes

- $\cdot$  Most operation descriptions are based on default settings.
- $\cdot$  Unless noted otherwise, descriptions are for Home Screen.
- $\cdot$  Some operation descriptions may be omitted.
- In this guide and on handset, "abroad" means "outside Japan" with regard to handset/service usage.
- $\cdot$  In this guide, microSD/microSDHC Card is referred to as "SD Card."

#### Screenshots & Key Labels

Screenshots and Key labels are provided for reference only. Actual handset windows, menus, etc. may differ in appearance.

#### Accessing Guide on Handset

Access this Guide on handset via Guide icon in Home Screen or via Guide indicator on Status Bar.

Guide indicator appears on Status Bar by default. Follow these steps to hide Guide indicator:

Access Guide 🗢 🖃 🔿 Indicator 🔿 off

# Getting Started

| Package Contents        | 6  |
|-------------------------|----|
| Parts & Functions       | 6  |
| USIM Card Installation  | 7  |
| SD Card Installation    | ç  |
| Battery Installation1   | 12 |
| Charging Battery1       | 14 |
| Power On/Off1           | 16 |
| Touchscreen Operations1 | 16 |

#### Package Contents

#### Package Contents

- · Handset (SoftBank 101N)
- $\cdot$  Battery (NEBAW1)
- $\cdot$  Wireless Charger (NEEAW1)
- $\cdot$  Micro USB Adapter for Charging (NECAW1)
- $\cdot$  Micro USB 3.5 mm Adapter (NEDAW1)
- $\cdot$  2 GB microSD Card (Complimentary Sample)
- ・クイックスタート (Japanese)
- ・お願いとご注意 (Japanese)
- Wireless Charger Instruction Manual (Japanese)
   Warranty (handset, Wireless Charger) (Japanese)

#### Parts & Functions

#### Front/Top/Bottom

| Part                            | Description                                                                                                    |
|---------------------------------|----------------------------------------------------------------------------------------------------|
| 1 External<br>Connector         | Connect Micro USB<br>Cable                                                                                                    |
| 2 Proximity/<br>Light sensor    | Proximity sensor: Prevents accidental<br>operation of Touchscreen during a call.<br>Light sensor: Detects brightness of<br>surroundings. |
| <b>3</b> Receiver/<br>Speaker   | Other party's voice sounds here for calls.<br>This is positioned to the left, so position<br>your ear accordingly.                       |
| <b>4</b> Touchscreen<br>Display | Tap, Swipe/Flick, etc.                                                                                                    |
| 5 Notification<br>Lamp          | Lights/blinks to indicate handset status                                                                                                 |
| 6 Mic                           | Speak here for calls.<br>Take care to avoid blocking Mic with your<br>fingers.                                                           |

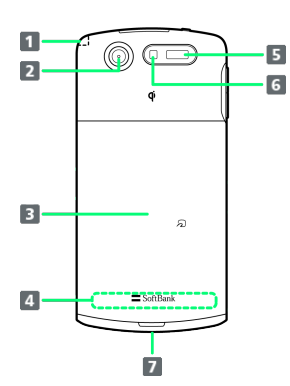

| Part                   | Description                          |
|------------------------|--------------------------------------|
| <b>1</b> TV<br>Antenna | Receives One Seg (Digital TV) signal |
| 2 Camera               | Capture images                       |
| 3 Battery<br>Cover     | Access SD/USIM Card<br>or Battery    |
| 4 Internal<br>Antenna  | Conducts handset transmissions       |
| 5 Infrared<br>Port     | For infrared transmission.           |
| 6 Light                | For taking photos and videos.        |
| 7 Strap Slot           | Attach Strap here.                   |

#### Handset Keys

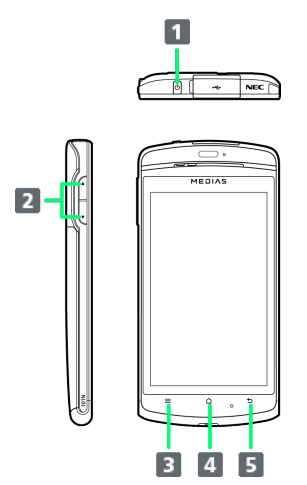

| Part     | Description                                                    |
|----------|----------------------------------------------------------------|
| 1 ()     | Toggle Display Backlight on/off<br>Long Press for Power on/off |
| 2 Volume | Adjust Volume                                                  |
| 3 =      | Show Menu options                                              |
| 4 🛆      | Return to Home Screen.<br>Long Press for running applications  |
| 5 5      | Go Back/Escape                                                 |

#### USIM Card Installation

USIM Card IC chip contains customer and authentication information, including handset number.

#### Inserting USIM Card

#### 1

Lift Battery Cover

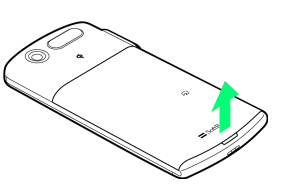

• Use slot to lift Battery Cover.

#### 2

Remove Battery Cover

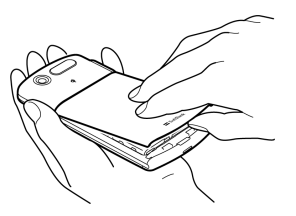

• Insert finger into gap to remove Battery Cover, without forcing.

#### 3

Slide Lock Switch to FREE side

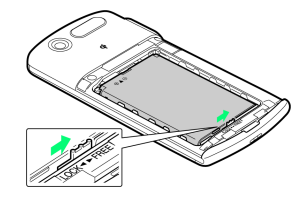

#### 4

Remove Battery

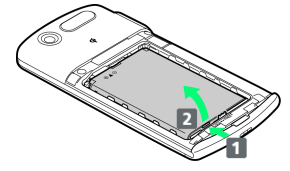

• Keep pressing Battery 🚺 as you lift it 🔼 .

#### 5

Insert USIM Card

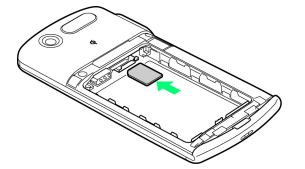

7

 $\cdot$  Slide in USIM Card with IC chip down.

#### Insert Battery

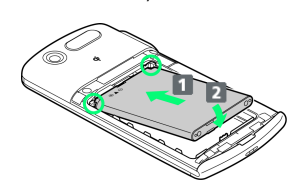

- Engage Battery studs in slots (product name facing up), slide Battery 1 in so that terminals meet, then lower 2.
- Do not force Battery into place if studs are not engaged in slots, because you might break studs.

#### 7

Slide Lock Switch to LOCK side

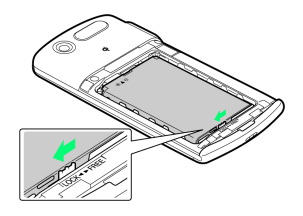

#### 8

Attach Battery Cover

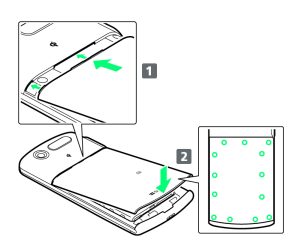

- Insert studs of Battery Cover 1, then press Battery Cover firmly down 2.
- $\cdot$  Press down firmly at circled locations and check there are no gaps between Battery Cover and Body.

#### Removing USIM Card

#### 1

Lift Battery Cover

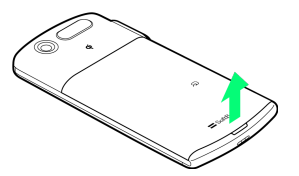

• Use slot to lift Battery Cover.

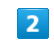

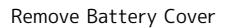

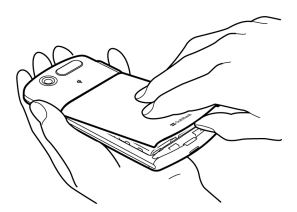

• Insert finger into gap to remove Battery Cover, without forcing.

#### 3

Slide Lock Switch to FREE side

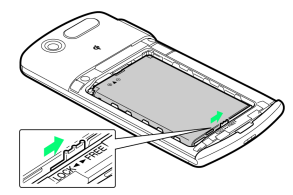

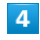

Remove Battery

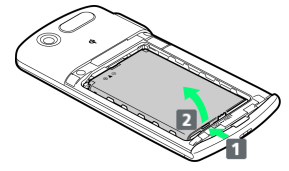

• Keep pressing Battery 1 as you lift it 2.

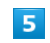

Remove USIM Card

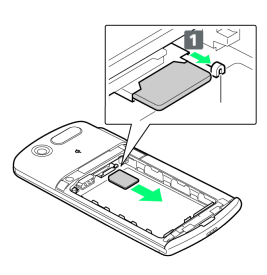

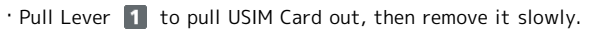

Insert Battery

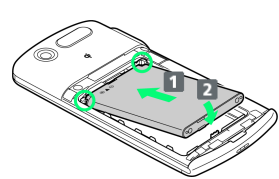

- Engage Battery studs in slots (product name facing up),
- slide Battery 1 in so that terminals meet, then lower 2. • Do not force Battery into place if studs are not engaged in
- slots, because you might break studs.

#### 7

#### Slide Lock Switch to LOCK side

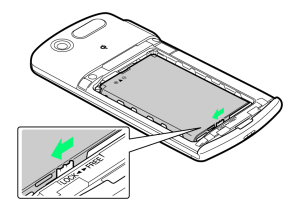

#### 8

Attach Battery Cover

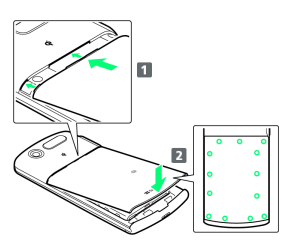

- Insert studs of Battery Cover 1, then press Battery Cover
   firmly down 2.
- Press down firmly at circled locations and check there are no gaps between Battery Cover and Body.

#### Precautions for Handling USIM Card

#### Heat Generation

USIM Card may get hot while in use, but that is not abnormal. Please continue to use it.

#### Handling

Do not drop USIM Card or subject it to impact. Such handling could break it.

#### Inserting and Removing USIM Card

Do not apply unnecessary force.

#### SD Card Installation

Handset accepts microSDHC/microSD Card up to 32 GB. Some SD Cards may not operate properly.

#### Inserting SD Card

Always power off first.

#### 1

Lift Battery Cover

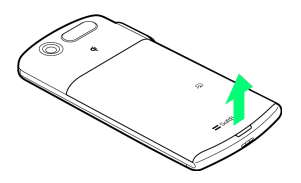

• Use slot to lift Battery Cover.

#### 2

Remove Battery Cover

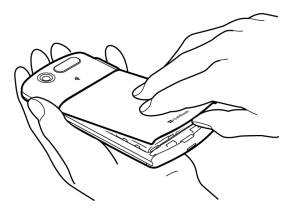

• Insert finger into gap to remove Battery Cover, without forcing.

#### 3

Slide Lock Switch to FREE side

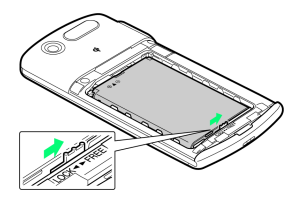

#### 4

Remove Battery

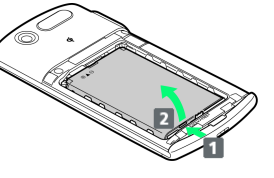

• Keep pressing Battery 🚹 as you lift it 🔼 .

9

Insert SD Card

- Slide SD Card in horizontally (terminal side down) until it locks.
- $\cdot$  Do not insert other objects.

#### 6

Insert Battery

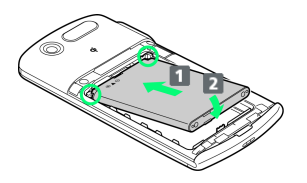

- Engage Battery studs in slots (product name facing up), slide Battery 1 in so that terminals meet, then lower 2.
- $\cdot$  Do not force Battery into place if studs are not engaged in slots, because you might break studs.

#### 7

Slide Lock Switch to LOCK side

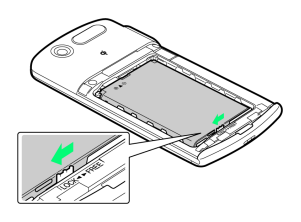

#### 8

Attach Battery Cover

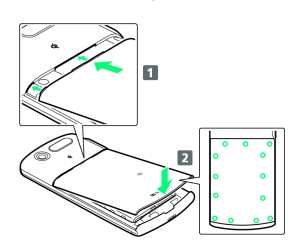

- Insert studs of Battery Cover 1, then press Battery Cover firmly down 2.
- $\cdot$  Press down firmly at circled locations and check there are no gaps between Battery Cover and Body.

#### Removing SD Card

Always perform Unmount SD Card, then power off first.

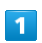

Lift Battery Cover

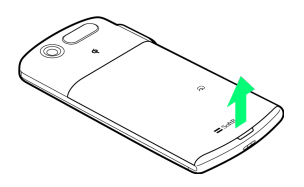

• Use slot to lift Battery Cover.

2

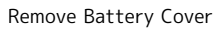

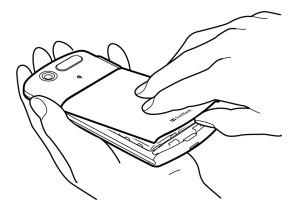

• Insert finger into gap to remove Battery Cover, without forcing.

#### 3

Slide Lock Switch to FREE side

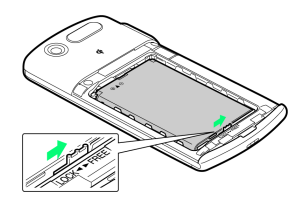

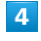

Remove Battery

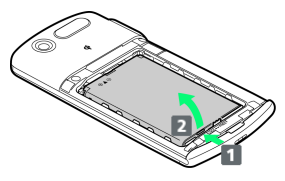

• Keep pressing Battery 🚺 as you lift it 🔼 .

5

Remove SD Card

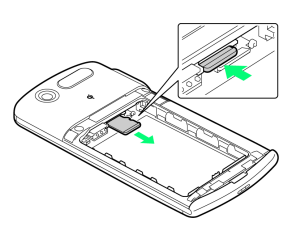

 $\cdot$  Push in SD Card and release it; SD Card pops out. Carefully remove it without bending.

Insert Battery

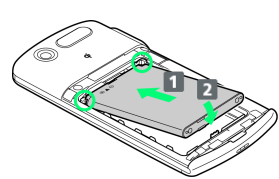

- · Engage Battery studs in slots (product name facing up),
- slide Battery 1 in so that terminals meet, then lower 2.  $\cdot$  Do not force Battery into place if studs are not engaged in
- slots, because you might break studs.

#### 7

Slide Lock Switch to LOCK side

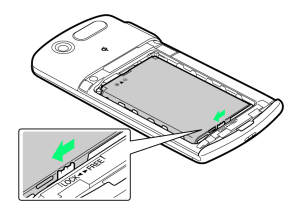

#### 8

Attach Battery Cover

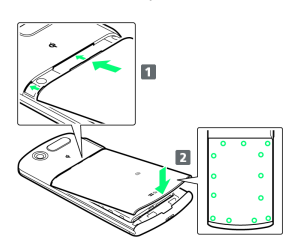

- Insert studs of Battery Cover 1, then press Battery Cover firmly down 🔼 .
- $\cdot$  Press down firmly at circled locations and check there are no gaps between Battery Cover and Body.

#### Formatting SD Card

When using a new SD Card for the first time, format it on the handset before trying to save files, etc.

- $\cdot$  Format Card deletes all SD Card files, even those created on other devices.
- · Charge Battery or install a charged Battery beforehand.

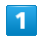

In Home Screen, 📃 ラ Settings

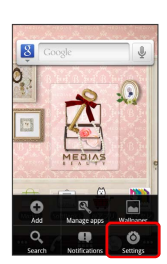

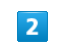

3

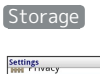

| Settings<br>INN Flyncy |
|------------------------|
| Storage                |
| 🔍 Search               |
| A Language & keyboard  |
| 💻 Voice input & output |
| 🖐 Accessibility        |
| 🔗 Date & time          |
| (i) About phone        |

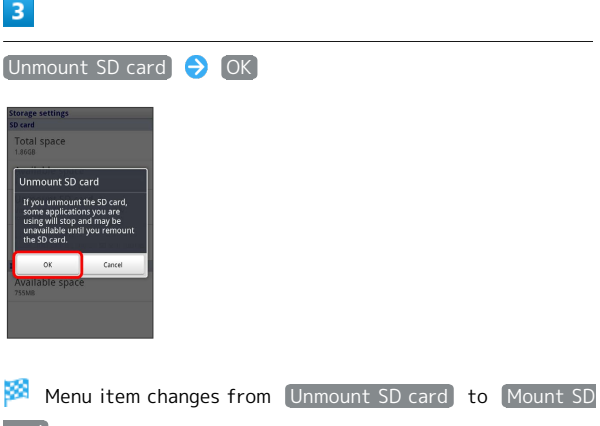

card).

4

Erase SD card

| į | Storage settings                                                                    |
|---|-------------------------------------------------------------------------------------|
|   | SD card                                                                             |
|   | Total space<br>Unavailable                                                          |
|   | Available space                                                                     |
|   | Mount SD card<br>Mount the SD card                                                  |
|   | Erase SD card<br>Erases all data on the phone's SD card, such a<br>music and photos |
|   | Internal storage                                                                    |
|   | Available space                                                                     |

Erase SD card

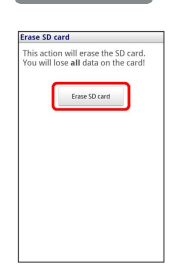

6

Erase everything

🏁 Handset erases all SD Card files.

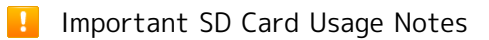

#### Back Up Your Files

SoftBank Mobile is not liable for any damages resulting from accidental loss/alteration of information. Keep a copy of contacts, etc. in a separate place.

Never power off or remove Battery while files are being accessed.

#### Low Battery Warning

SD Card may not read/write files correctly if battery is low.

#### Battery Installation

Always power off before removing Battery.

Inserting Battery

#### 1

Lift Battery Cover

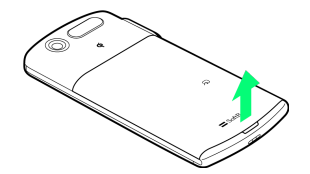

• Use slot to lift Battery Cover.

2

Remove Battery Cover

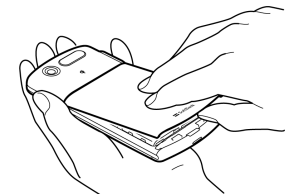

• Insert finger into gap to remove Battery Cover, without forcing.

#### 3

Insert Battery

- Engage Battery studs in slots (product name facing up),
   slide Battery 1 in so that terminals meet, then lower 2.
- Battery cannot be attached if Lock Switch is on LOCK side.
- Do not force Battery into place if studs are not engaged in slots, because you might break studs.

#### 4

Slide Lock Switch to LOCK side

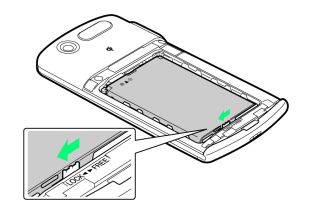

#### Attach Battery Cover

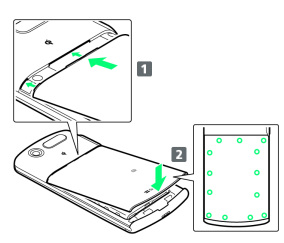

- Insert studs of Battery Cover 1, then press Battery Cover
   firmly down 2.
- $\cdot$  Press down firmly at circled locations and check there are no gaps between Battery Cover and Body.

#### Removing Battery

#### 1

Lift Battery Cover

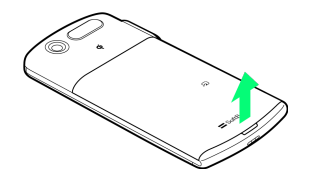

 $\cdot$  Use slot to lift Battery Cover.

#### 2

Remove Battery Cover

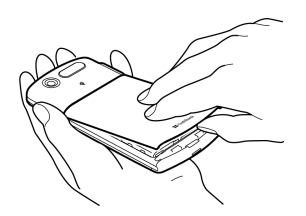

• Insert finger into gap to remove Battery Cover, without forcing.

#### 3

Slide Lock Switch to FREE side

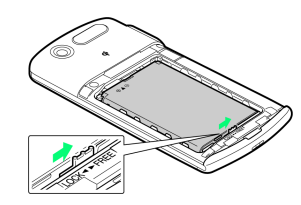

#### 4

Remove Battery

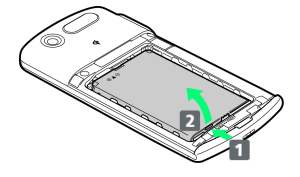

• Keep pressing Battery 🚺 as you lift it 🔼 .

#### 5

Attach Battery Cover

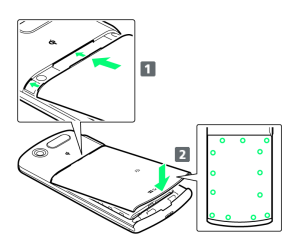

- Insert studs of Battery Cover 1, then press Battery Cover
   firmly down 2.
- Press down firmly at circled locations and check there are no gaps between Battery Cover and Body.

13

#### Battery Cautions

#### Battery Care

Charge Battery at least once every six months; uncharged Battery may die or affect files/settings.

#### Bulges

Depending on usage, bulges may appear near end of battery life; this does not affect safety.

#### **Replacing Battery**

Replace Battery if operating time shortens noticeably.

#### **Cleaning Charging Terminals**

Clean device charging terminals with dry cotton swabs.

#### Lithium-ion Battery

This product requires a lithium-ion Battery. Lithiumion batteries are recyclable. To recycle a used lithiumion Battery, take it to any shop displaying the recycling symbol.

#### Charging Battery

Battery must be inserted in handset to charge it.

Wireless Charger

#### 1

Insert the connector of the special AC adapter in Wireless Charger

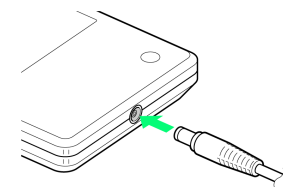

 $\cdot$  Do not connect anything other than the special AC adapter.

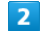

Plug the special AC adapter into an outlet

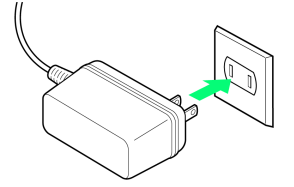

#### 3

Place handset on Wireless Charger

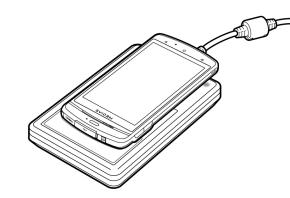

Notification Lamp lights when charging starts, and goes out when charging is complete.

 $\cdot$  Place handset on Wireless Charger with  $\, \dot{{f q}} \,$  together.

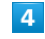

Take handset off Wireless Charger when charging is complete, and detach special AC adapter

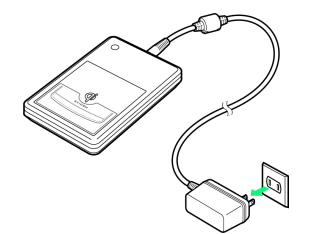

• Take special AC adapter out of outlet and disconnect connector from Wireless Charger.

#### Charger

Use accessory Micro USB Adapter for Charging and Softbankapproved AC Charger "ZTDAA1" (option) for charging.

#### 1

Insert AC Charger connector into Micro USB Adapter for Charging

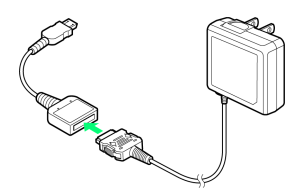

#### 2

#### Open External Connector Cap

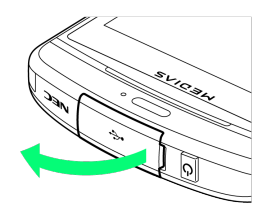

 $\cdot$  Use fingernail in slot to open in arrowed direction.

#### 3

Insert Micro USB plug of Micro USB Adapter for Charging into External Connector

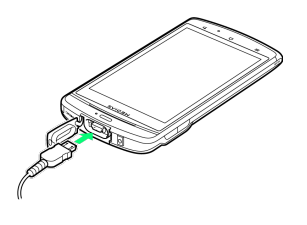

#### 4

Plug in AC Charger

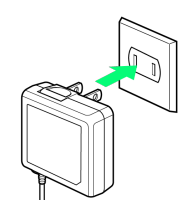

Notification Lamp illuminates while charging. Notification Lamp goes out when Battery is full.

#### 5

Remove Micro USB plug once charging is complete, and close External Connector Cap

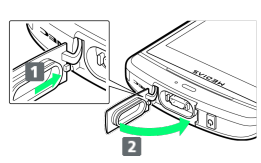

• With tab on rear of External Connector Cap inserted 1, push whole Cap firmly in 2 to close.

#### 6

Disconnect Micro USB Adapter for Charging and AC Charger

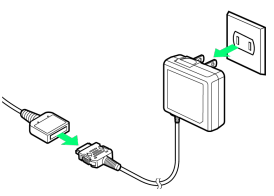

• Detach AC Charger from Micro USB Adapter for Charging, and unplug it from outlet.

#### Power On/Off

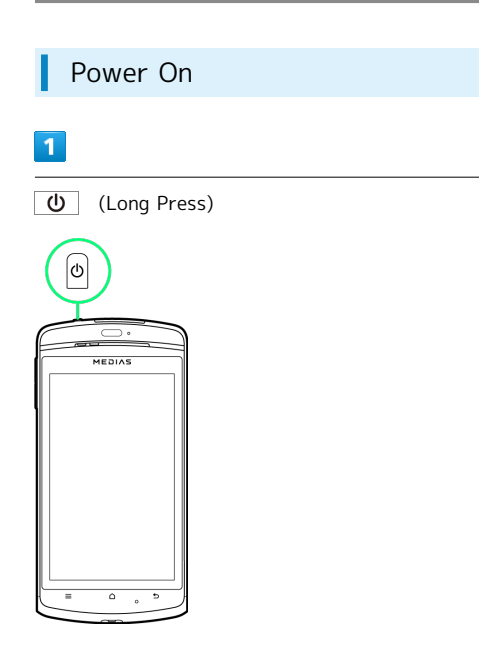

🏁 Home Screen appears.

 $\cdot$  Initial setup menu opens before Home Screen appears after powering on for the first time.

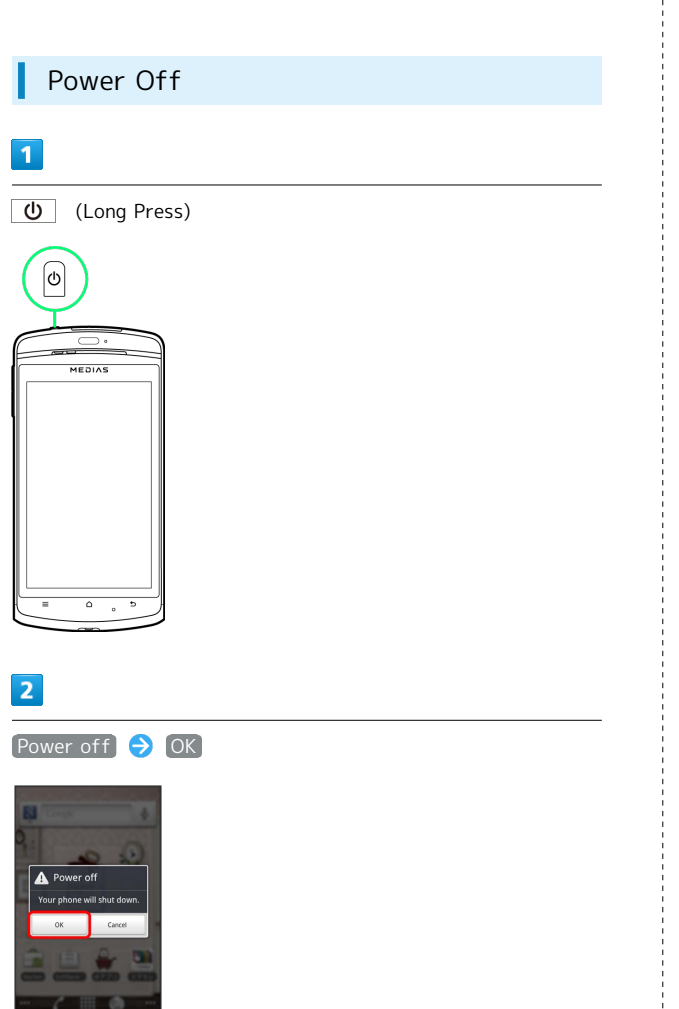

🏁 Handset shuts down.

# Touchscreen Operations

Touch Display to select menu items, open functions, scroll pages, etc.

Тар

Tap item or key to open or execute corresponding function/ operation.

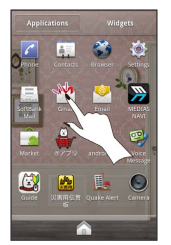

#### Touch & Hold

Touch item for 1+ seconds to move icons, open menus, etc.

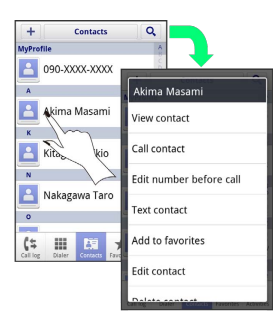

#### Drag

Drag item (e.g., Touchscreen unlock slider) to move it.

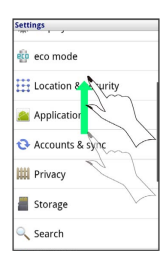

#### Swipe/Flick

Swipe/Flick to toggle sheets, pages, etc.

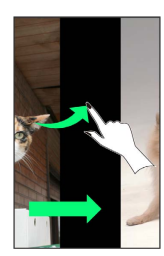

# Getting Started

17

#### Pinch/Spread

L

Pinch/Spread to zoom in or out on images, etc.

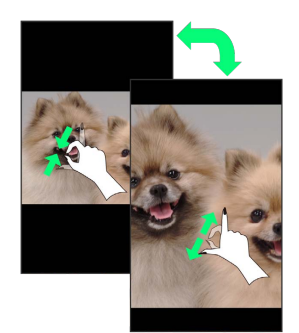

# Basic Operations

| Basic Operations       | 20  |
|------------------------|-----|
| Handset Phone Number   | 21  |
| Mobile Manners         | 21  |
| Text Entry             | .22 |
| Google Account         | 23  |
| Android Market™        | 24  |
| Security Codes         | 26  |
| USIM PIN               | 26  |
| Activating Screen Lock | 27  |
| Software Updates       | .28 |

#### **Basic Operations**

#### Home Screen & Launcher

Home Screen top sheet appears at power on. Most handset operations start from Home Screen sheets or Launcher pages.

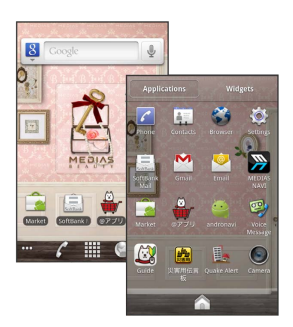

#### Handset Navigation

Tap menu items, icons, onscreen key, etc. to open assigned items.

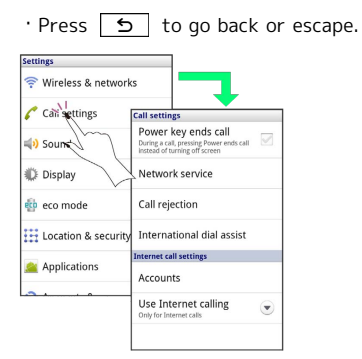

#### Menu Operations

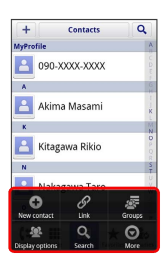

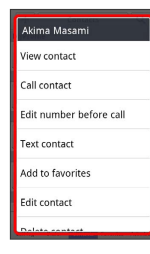

#### Handset Settings

In Home Screen, Press **Tap Settings** to customize settings.

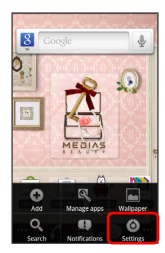

#### Handset & Display Orientation

In most cases, Display orientation changes with handset orientation.

 $\cdot$  Some application content may not change with handset orientation.

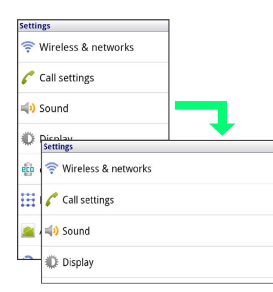

#### Handset Phone Number

| My Phone Number                                                             |
|-----------------------------------------------------------------------------|
| My Flohe Nullber                                                            |
|                                                                             |
| 1                                                                           |
| In Home Screen E Sottings                                                   |
| in nome screen, 😑 🗸 sectings                                                |
|                                                                             |
| 2                                                                           |
| About phone                                                                 |
| Settings<br>INT Yorky                                                       |
| Storage                                                                     |
| C Search                                                                    |
| Language & keyboard                                                         |
| Voice input & output                                                        |
| V Accessibility                                                             |
| ♂ Date & time                                                               |
| About phone                                                                 |
| 3                                                                           |
| Status                                                                      |
| About phone                                                                 |
| MEDIAS NAVI                                                                 |
| update notification                                                         |
| Phone number, Batterylaeet, etc. Battery use this day use using the horizon |
| Legal information                                                           |
| Model number<br>totN                                                        |
| Firmware version<br>23.5                                                    |
| Baseband version                                                            |
| Handset phone number appears.                                               |
|                                                                             |
|                                                                             |

#### Mobile Manners

#### Silent Mode

Cancel most handset sounds to avoid disturbing others around you.

 $\cdot$  Camera shutter click sounds even in Silent mode.

#### 1

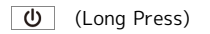

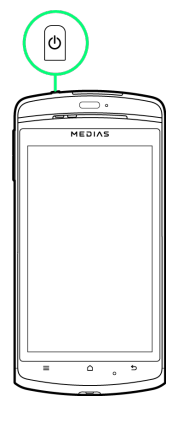

#### 2

#### Silent mode

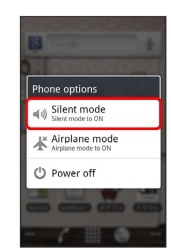

Silent mode is set.

• In Silent mode, Long Press Power Key to cancel it.

21

#### Airplane Mode

Temporarily suspend all wireless connections.

#### 1

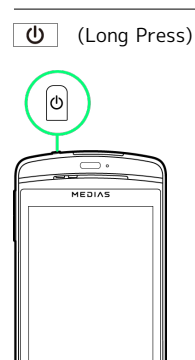

#### 2

Airplane mode

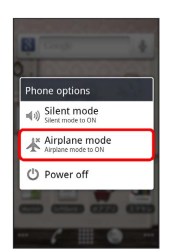

🏁 Airplane mode is set.

 $\cdot$  In Airplane mode, Long Press Power Key to cancel it.

#### Text Entry

#### Keyboards

Use onscreen keyboards for text entry. In Numeric Keypad, multiple characters are assigned to each key. In QWERTY Keypad, single characters are assigned to each key.

• Tap in then in / while in a keyboard to switch between "Numeric Keypad" and "QWERTY Keypad".

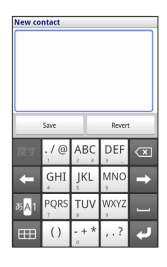

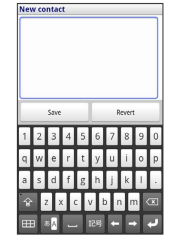

#### QWERTY Keypad Layout

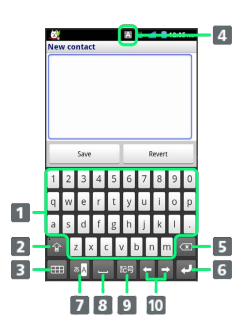

# Text Entry Toggle uppercase/lowercase or numbers/symbols

- 3 Toggle emoticons/symbols/fixed phrases/character code input, find contacts, and keyboards. Converts text to Kana and Alphanumeric during text entry
- 4 Current character type is indicated
- 5 Delete character before cursor
- 6 Line feed
- Toggle character type. Touch & Hold for ATOK menu
- 8 Space
- 9 Enter symbols
- 10 Move cursor

#### Toggling Text Entry Modes

#### 1

ð<mark>A</mark>1

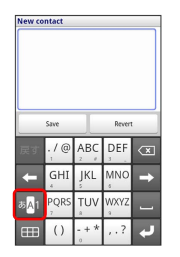

#### 🏁 Character type changes.

· Each Tap changes character type.

# Google Account

Create a Google Account to use Google services. Some services cannot be used and some applications/functions are limited without a Google Account.

#### Creating a Google Account

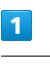

In Home Screen, 📃 🔿 Settings

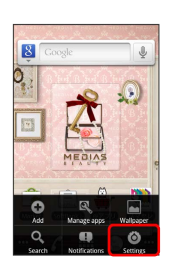

#### 2

Accounts & sync

| C         | Call settings       |
|-----------|---------------------|
| <b>4)</b> | Sound               |
| ₽         | Display             |
| eto       | eco mode            |
| H         | Location & security |
|           | Applications        |
| 0         | Accounts & sync     |

#### 3

Add account

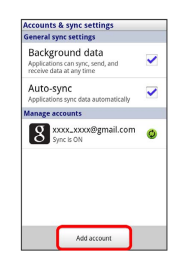

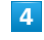

#### Google

| Add ar | account          |
|--------|------------------|
|        | Corporate        |
|        | GREE(preset)     |
| f      | Facebook(preset) |
| 0      | mixi(preset)     |
| y      | Twitter(preset)  |
| Q      | mixi             |
| 8      | Google           |
| _      |                  |

🏁 Add a Google Account appears.

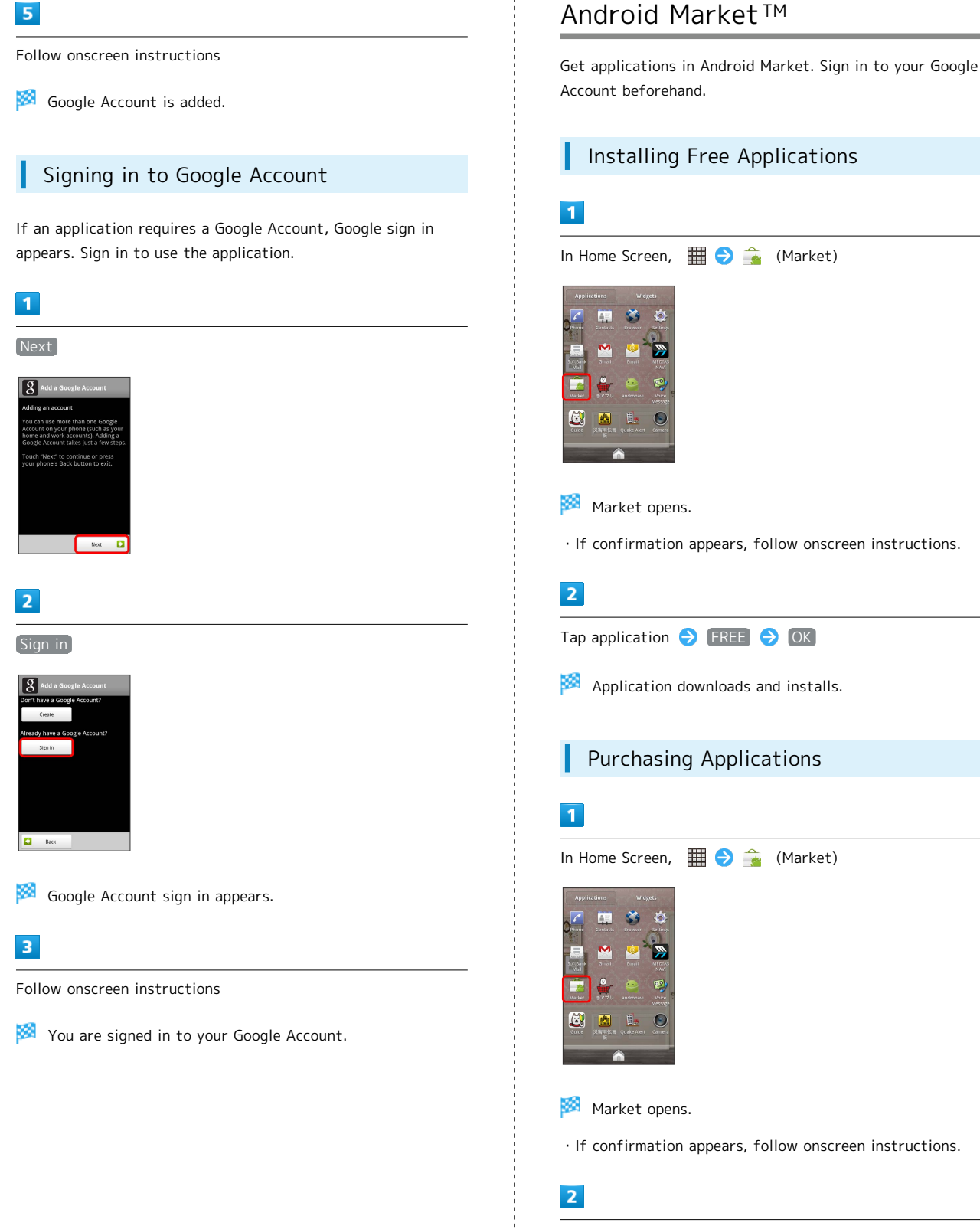

Tap paid application  $\bigcirc$  Select price  $\bigcirc$  OK  $\bigcirc$  Follow onscreen instructions

Application downloads and installs.

#### Updating Installed Applications

#### 1

In Home Screen, 🔳 ラ 출 (Market)

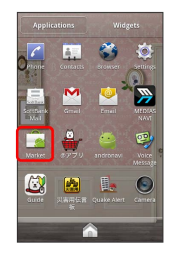

#### 🏁 Market opens.

· If confirmation appears, follow onscreen instructions.

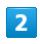

\_\_\_\_

Application downloads and installs.

 $\cdot$  If confirmation appears, follow onscreen instructions.

#### Purchased Applications

#### Payments

Pay once. Re-downloads of uninstalled applications are complimentary.

#### Installations on Other Android Devices

Install same application on other Android devices under same Google Account at no added cost.

#### • Application Operations

#### **Requesting Refunds**

Refunds are possible within a limited time. Requesting a refund deletes the application and cancels the invoice. Request one refund per application.

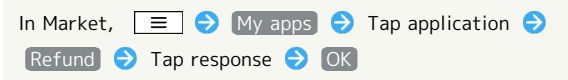

#### Automatic Application Updates

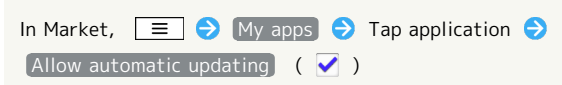

#### Android Market Caution

#### Installing Applications

Download and install applications on this handset via Android Market (developed by Google Inc.) at your own risk. SoftBank Mobile is not responsible for user installed application content (quality, reliability, legality, appropriateness, accuracy, etc.) or malfunctions installed applications may cause (due to viruses, etc.).

#### **Purchasing Applications**

Purchase applications via Android Market at your own risk. SoftBank Mobile is not responsible for transactions between users and third party publishers.

#### Android Market Auto Update

Operation may be changed by auto update of Android Market or applications.

**Basic Operations** 

#### Security Codes

#### Code Types

Some functions/services require these codes for use.

- $\cdot$  Do not reveal Security Codes. SoftBank Mobile is not liable for misuse or damages.
- If you forget Security Codes, contact us for recovery. For more information, see SoftBank Mobile Website (http:// mb.softbank.jp/en/).

Types Network Security Code Details

4-digit code in contract: Change services; use Optional Services via landlines; or set call restrictions

#### USIM PIN

A four-to-eight-digit code to prevent unauthorized use. It is set to 9999 by default.

#### Enabling USIM Card Lock

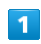

In Home Screen, 📃 ラ Settings

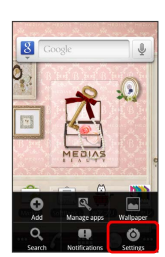

#### 2

Location & security

| Settin     | ngs                 |
|------------|---------------------|
| (1.        | Wireless & networks |
| c          | Call settings       |
| <b>4</b> ) | Sound               |
| ٢          | Display             |
| ęćp        | eco mode            |
| H          | Location & security |
| -          | Applications        |
| -          |                     |

3

PIN setting → PIN entry set → Enter USIM PIN → OK

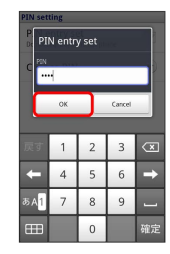

🏁 PIN is enabled.

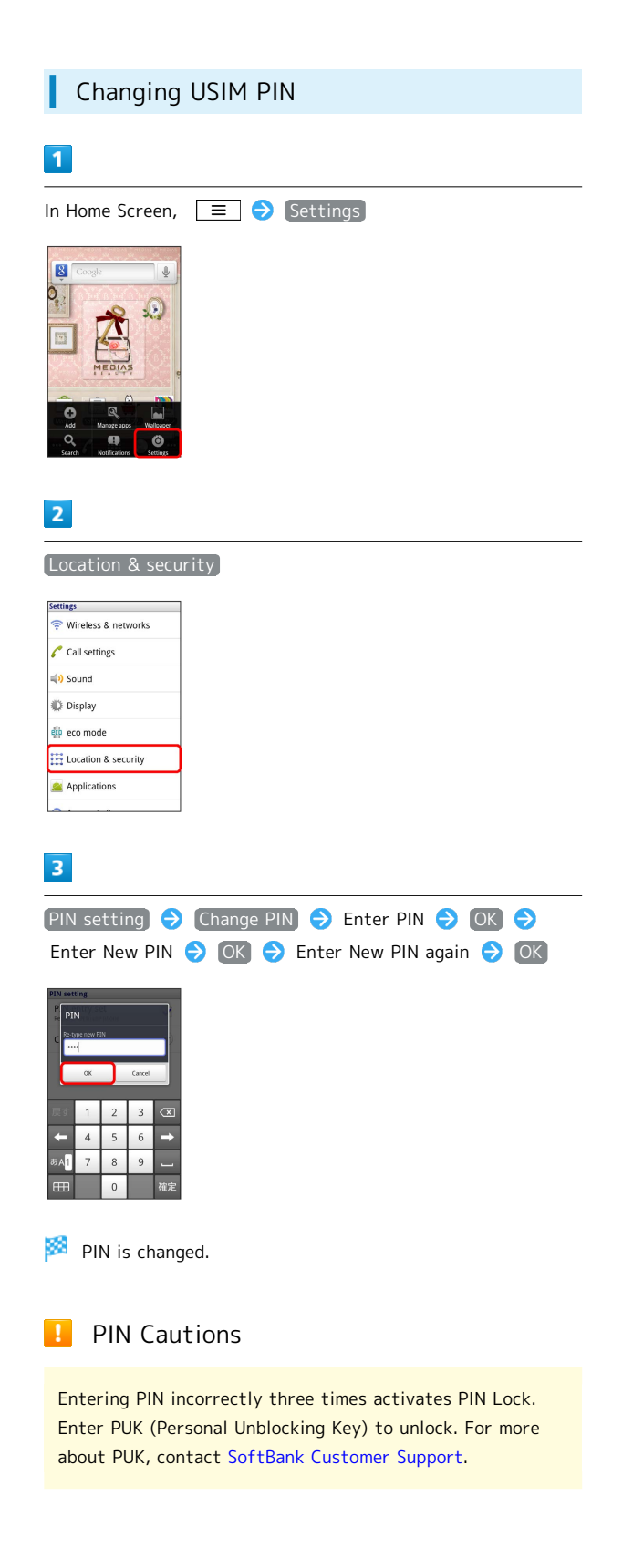

#### Activating Screen Lock

After set period of inactivity, Screen Lock activates. Press

#### Canceling Screen Lock

1

When Screen Lock is active, Press

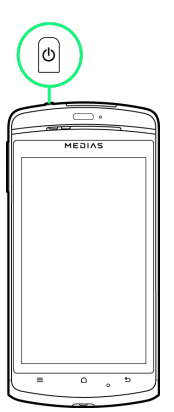

🏁 Cancel Screen Lock window appears.

# 2 Hold A and Drag it to f

•••

🏁 Screen Lock is canceled.

#### Software Updates

Look for available updates. Update as required.

#### Software Updates

#### 1

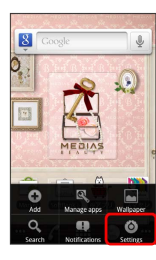

2

About phone

| Setti | ngs                  |
|-------|----------------------|
| -     | Storage              |
| Q     | Search               |
| Ą.    | Language & keyboard  |
|       | Voice input & output |
| ¥.    | Accessibility        |
| 9     | Date & time          |
| 0     | About phone          |
|       |                      |

#### 3

Software update

| Software update                                |   |
|------------------------------------------------|---|
| MEDIAS NAVI<br>update notification             | ~ |
| Status<br>Phone number, Battery level, etc.    |   |
| Battery use<br>What has been using the battery |   |
| Legal information                              |   |
| Model number                                   |   |
| Firmware version                               |   |

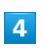

Update now

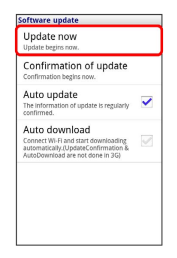

#### 5

Updates by network / Updates by SD card  $\Rightarrow$  Follow onscreen instructions

🏁 Software updates.

#### 👸 Before Software Update

Handset data may be lost to damage or malfunction, etc. Always back up important files. Back up important information before Software Update. SoftBank Mobile is not liable for loss or associated damages.

#### Software Update Cautions

Handset cannot be used until Software Update completes; it may take some time to complete.

Confirm signal strength and battery charge beforehand. Poor signal strength or low Battery may disrupt updates leading to lost data or handset malfunction.

# Handset Interface

| Home Screen Basics   | 30  |
|----------------------|-----|
| Status Bar           | 30  |
| Notifications Window | .31 |

#### Home Screen Basics

Home Screen top sheet appears at power on; most operations start here.

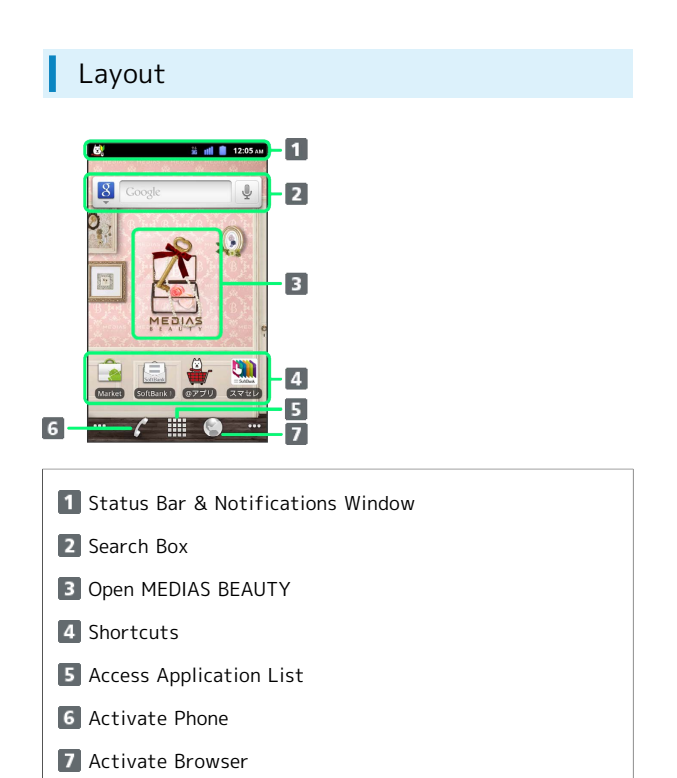

#### Toggling Home Screen Sheets

Home Screen consist of 7 sheets. Add shortcuts, widgets or folders to sheets. Swipe or flick left/right to toggle Home Screen sheets.

• In any Home Screen sheet, Press ( ) to return to Home Screen top sheet.

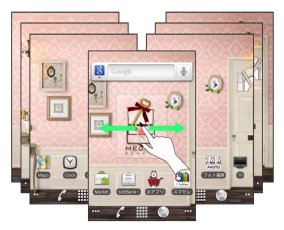

#### Status Bar

Status Bar appears at the top of Display.

| Status Bar              |
|-------------------------|
|                         |
| Notification Indicators |
| 2 Status Indicators     |
|                         |
| Notification Indicators |
|                         |

These Notification Indicators appear in Notifications Window:

| lcon         | Description           |
|--------------|-----------------------|
|              | New Gmail             |
|              | New Email             |
| 臭            | New SMS/S! Mail       |
| 00           | New Voicemail         |
| 0            | Music Playing         |
| (ñ.          | Wi-Fi Available       |
| Ŷ            | USB Connected         |
| 6            | Call in Progress      |
| X            | Missed Call           |
| 1            | Data Uploading        |
| Ŧ            | Data Downloading      |
| $\checkmark$ | Installation Complete |
| Ĵ            | App Update Available  |
| 巴            | Emergency Quake Alert |

#### Status Indicators

These Status Indicators appear in Status Bar:

| Indicator        | Description          |
|------------------|----------------------|
| <b>↑</b> +<br>36 | 3G Data in Use       |
| †+<br>6          | GSM Data in Use      |
| (î.              | Wi-Fi Connected      |
| *                | Bluetooth® On        |
| *                | Bluetooth® Connected |
| ¥                | Airplane Mode        |
| 0                | Alarm Set            |
| G                | Speakerphone On      |
| 0                | Data Syncing         |
| ıII              | Signal Strength      |
| <b>11</b>        | Roaming              |
| <b>ill</b>       | No Signal            |
| D                | No USIM              |
|                  | Manner Mode Active   |
| ₽×               | Mic Muted            |
|                  | Charge Battery       |
|                  | Battery Low          |
|                  | Battery Charged      |
| <u>}</u>         | Battery Charging     |

#### Notifications Window

Open notifications (missed call, etc.), check handset status or change various settings.

#### **Opening Notifications Window**

#### 1

Drag Status Bar down

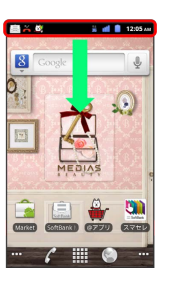

🏁 Notifications Window opens.

• Alternatively, in Home Screen, Press 📃 then Tap Notifications .

#### Closing Notifications Window

Touch Display bottom and Drag up to close Notifications Window.

• Alternatively, Press 🕤 to close Notifications Window.

# Phone

| Calling           | 34 |
|-------------------|----|
| Optional Services | 35 |
| Address Book      | 40 |

#### Calling

Learn calling basics, including handling incoming calls, and incall operations.

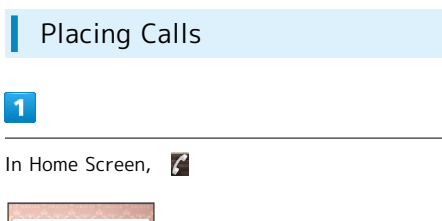

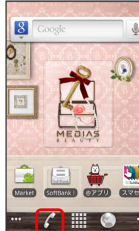

🏁 Phone window appears.

#### 2

Dialer 🗦 Use onscreen dialpad to enter number

| στο    | 0     |        |
|--------|-------|--------|
| *      | 0 +   | #      |
| 7 PQRS | 8 TUV | 9 wxyz |
| 4 сні  | 5 JKL | 6 мно  |
| 1      | 2 ABC | 3 DEF  |

• Enter city code for landlines.

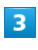

#### 6

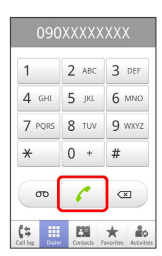

🏁 Ringback tone sounds. Wait for receiver to accept call.

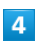

To end the call

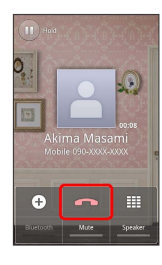

| Answering | Calls |
|-----------|-------|
|           |       |

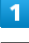

When call connects Drag 🔛 right

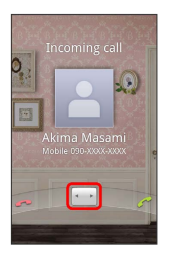

#### 🏁 Talk.

• Drag 🔛 to left to refuse call.

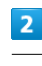

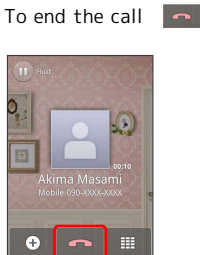

#### 😣 Call ends.

#### 🖉 Emergency Location Report

Using SoftBank 3G handset for emergency calls (110, 119 or 118) automatically reports handset location to corresponding agency (police, etc.)

- $\cdot$  Location Report does not incur registration/transmission fees.
- Location/signal conditions affect positioning accuracy.
   Always provide location and call purpose.
- Hiding Caller ID (using 184, etc.) cancels Location Report.
   However, corresponding agency may obtain location information in life threatening situations.
- $\cdot$  Location Report is not sent for calls made while outside Japan.

#### Emergency Location Report Cautions

If PIN entry setting is enabled, it is necessary to enter PIN code to receive emergency location reports when in Airplane mode.

🟁 Call ends.
# **Optional Services**

This handset is compatible with SoftBank Optional Services.

#### Optional Services

Use these SoftBank Optional Services:

| Service                    | Description                                                                                          |
|----------------------------|----------------------------------------------------------------------------------------------------|
| Call<br>Forwarding         | Divert all/all unanswered calls to a preset number                                                   |
| Voicemail                  | Divert all/unanswered calls to Voicemail<br>Center; access messages via handset/<br>touchtone phones |
| Call Waiting <sup>1</sup>  | Answer an incoming call during another call                                                          |
| Group Calling <sup>1</sup> | Switch between open lines/connect<br>multiple lines                                                  |
| Call Barring               | Restrict incoming/outgoing calls by conditions                                                       |
| Caller ID                  | Show or hide your number when placing calls                                                          |

1 Requires separate subscription

#### Call Forwarding

#### 1

In Home Screen, 📃 🔿 Settings

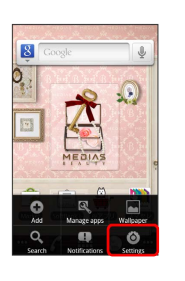

# 2

#### Call settings

| Setti      | ngs                 |
|------------|---------------------|
| (1.        | Wireless & networks |
| C          | Call settings       |
| <b>"</b> ) | Sound               |
| ٥          | Display             |
| eto        | eco mode            |
| H          | Location & security |
|            | Applications        |
| -          |                     |

🏁 Call settings appears.

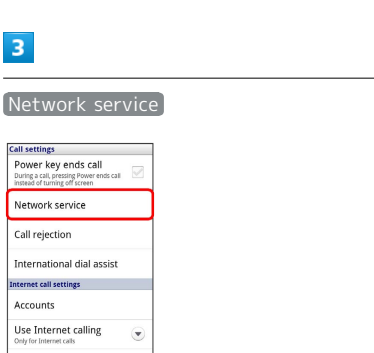

#### 4

3

Voicemail/Call Forwarding

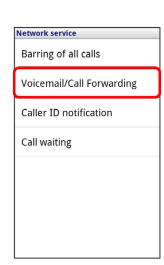

# 5

#### Call Forwarding ON

| Voicemail ON<br>Call Forwarding ON |
|------------------------------------|
| Call Forwarding ON                 |
| Deactive Voicemail/Call Fon        |
| beactive voiceman/can ron          |
| Get Status                         |

## 6

OK ⇒ Enter number ⇒ OK

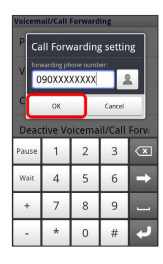

#### 7

Tap forwarding condition

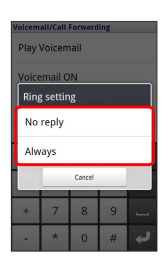

🏁 Call Forwarding is set.

 $\cdot$  If No reply was set as the forwarding condition, set the ring time and Tap  $\bigcirc$  K .

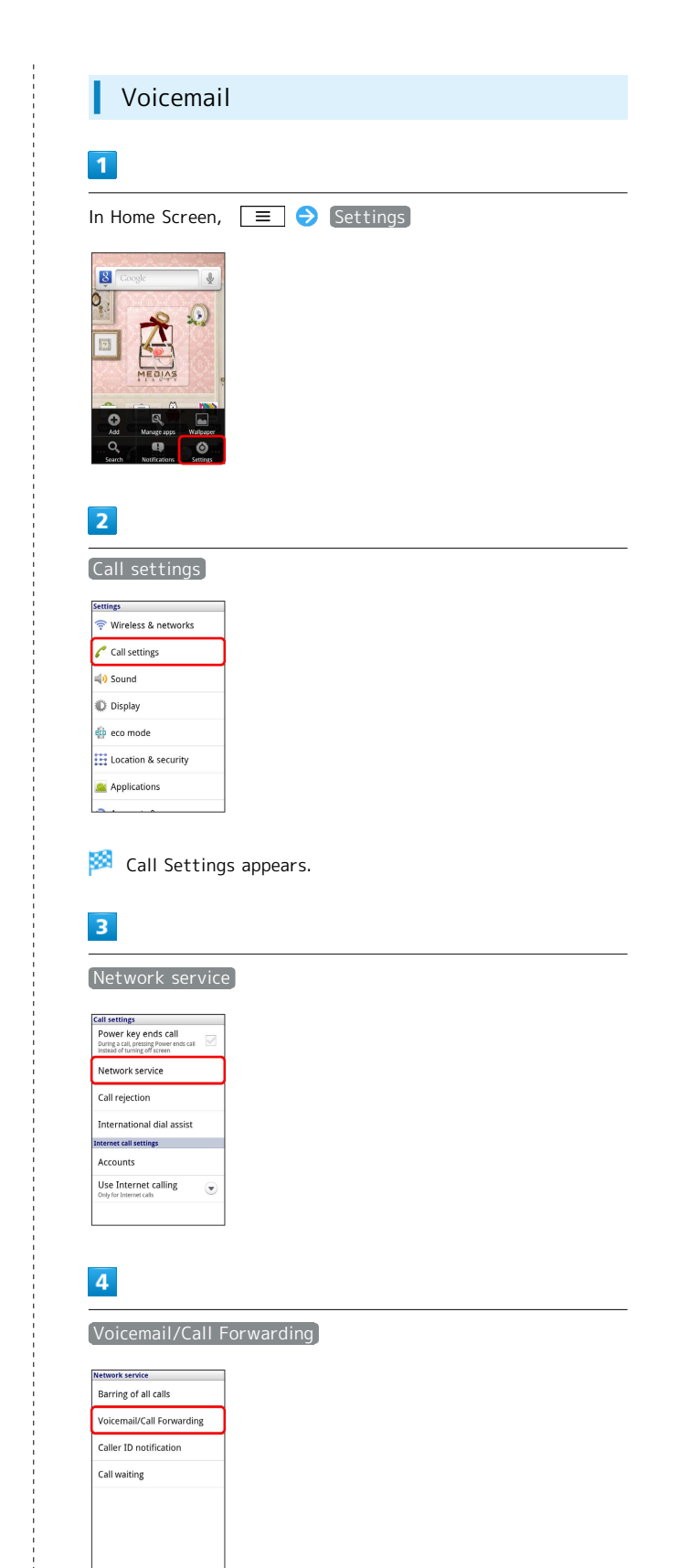

#### Voicemail ON

| Play Voicemail              |
|-----------------------------|
|                             |
| Voicemail ON                |
| Call Forwarding ON          |
| Deactive Voicemail/Call For |
| Get Status                  |

#### 6

OK ⇒ Tap forwarding condition

| Voicemail ON<br>Ring setting<br>No reply<br>Always | Voicemails<br>Play Vo | Call Forwarding  |   |
|----------------------------------------------------|-----------------------|------------------|---|
| No reply<br>Always                                 | Voicem<br>Ring s      | ail ON<br>etting | _ |
| Always                                             | No re                 | ply              |   |
| (must                                              | Alway                 | s                |   |
| Lancel                                             |                       | Cancel           |   |
|                                                    |                       |                  |   |

#### Voicemail is set.

- · If No reply was set as the forwarding condition, set the ring time and Tap OK .
- $^{\rm v}$  When a new message is recorded  $\begin{tabular}{ll} \begin{tabular}{ll} \end{tabular}$  appears in Status Bar. Dial 1416 for voice guidance.

| ~ . |            |
|-----|------------|
| (al | Waiting    |
| car | i iiaichig |

Requires separate subscription.

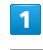

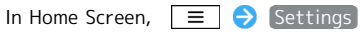

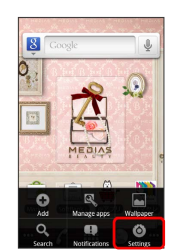

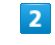

#### Call settings

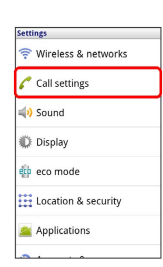

🏁 Call settings appears.

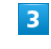

#### Network service

| Pow<br>During<br>instead | er key ends call<br>a call, pressing Power ends<br>of turning off screen | al 🗹 |
|--------------------------|--------------------------------------------------------------------------|------|
| Netv                     | vork service                                                             |      |
| Call                     | rejection                                                                |      |
| Inter                    | national dial ass                                                        | ist  |
| Interne                  | t call settings                                                          |      |
| Acco                     | unts                                                                     |      |
| Use<br>Only fo           | Internet calling                                                         |      |

#### 4

#### Call waiting

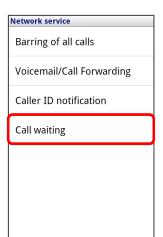

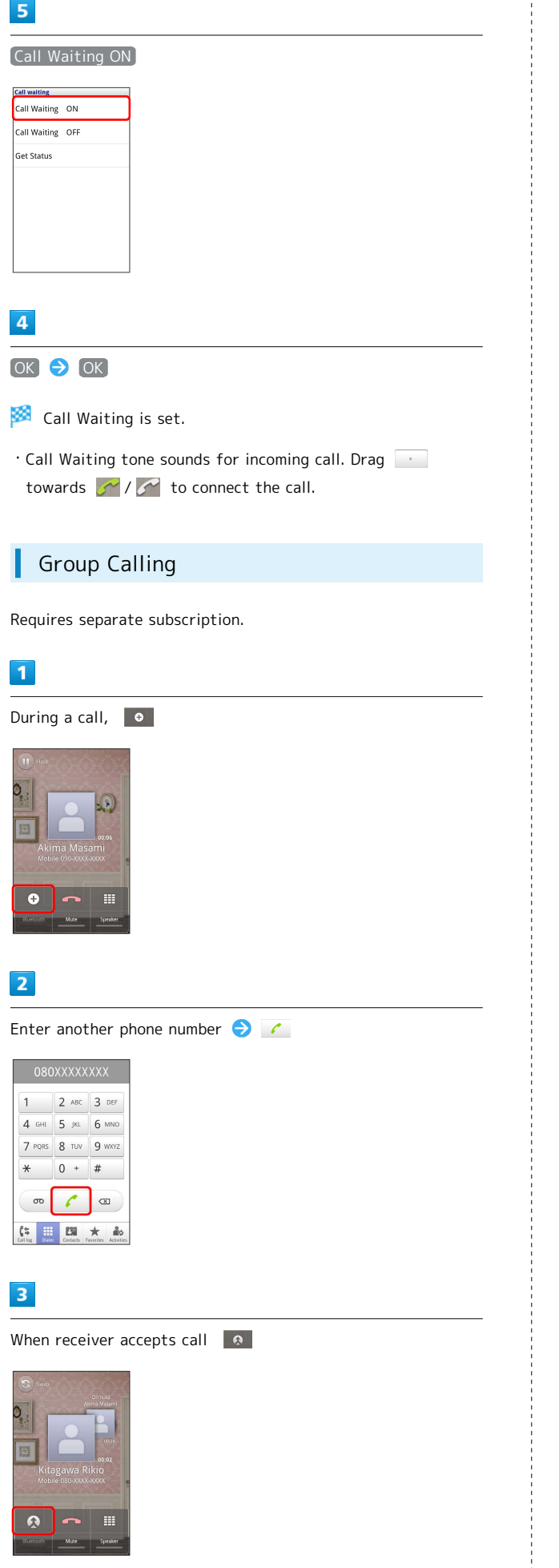

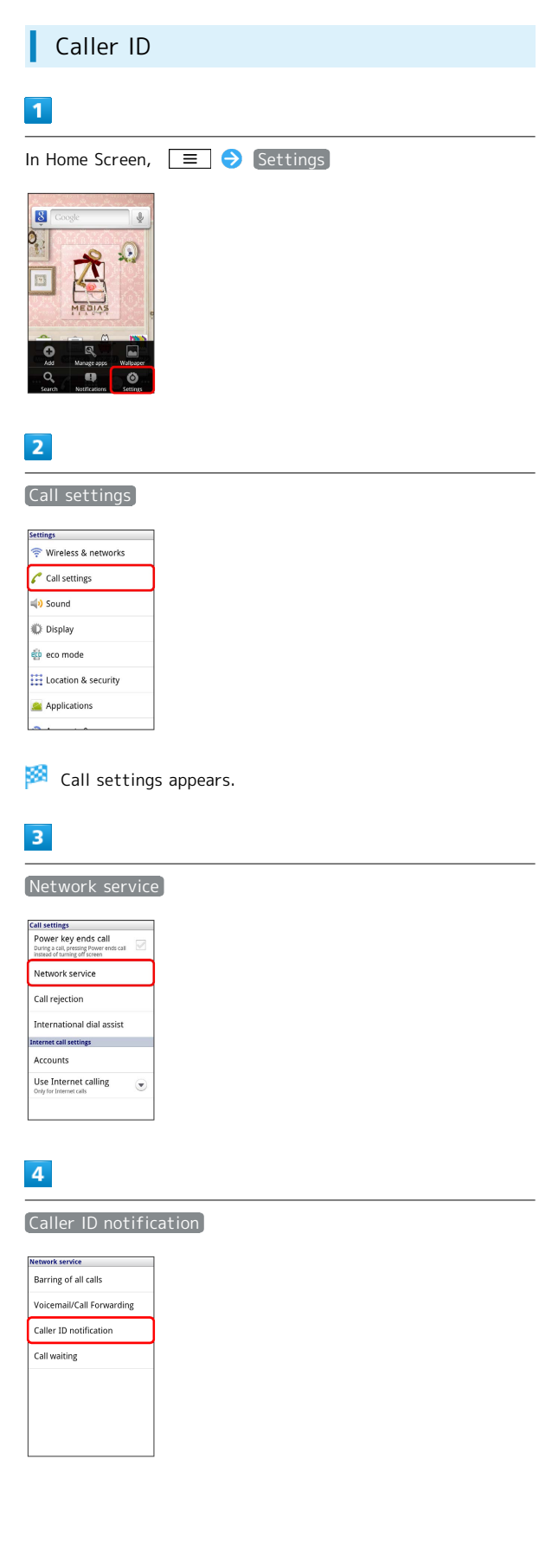

🧖 Group Call begins.

#### Setting ラ ON

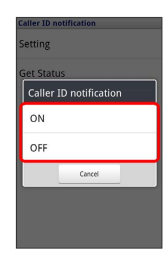

## 6

#### OK 🔿 OK

🏁 Caller ID is set.

#### Call Barring

Restrict calls from specified numbers.

- $\cdot$  Call Barring requires Network security code (Call Barring Password).
- Entering incorrect Network security code (Call Barring Password) three times disables Call Barring. Network security code (Call Barring Password) must be changed. Contact SoftBank Customer Support.
- If you have previously changed Call Barring Password on a SoftBank handset, use the new code.
- $\cdot$  If a call is attempted while calling is restricted, a message appears. Message may take time to appear in some areas.

# 1

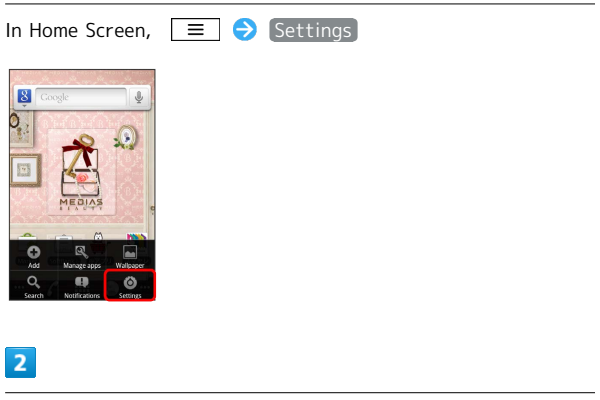

Call settings

| Setti     | ings                |
|-----------|---------------------|
| (1-       | Wireless & networks |
| c         | Call settings       |
| <b>4)</b> | Sound               |
| ¢         | Display             |
| eto       | eco mode            |
| H         | Location & security |
|           | Applications        |
|           |                     |

🏁 Call settings appears.

# 3

#### Network service

| can security.                                                         |      |
|-----------------------------------------------------------------------|------|
| Power key ends call                                                   |      |
| During a call, pressing Power ends o<br>instead of turning off screen | al 🗹 |
| Management and the                                                    |      |
| Network service                                                       |      |
| Call rejection                                                        |      |
| cunrejection                                                          |      |
| International dial assis                                              | t    |
|                                                                       |      |
| Internet call settings                                                |      |
| Accounts                                                              |      |
| Use Internet calling                                                  | 0    |
| Only for Internet calls                                               |      |

Barring of all calls

| Net | vork servic | e        |         |    |
|-----|-------------|----------|---------|----|
| Ba  | rring of a  | ll calls | 5       |    |
| Vo  | icemail/C   | all Fo   | rwardir | ng |
| Ca  | ller ID no  | tificat  | ion     |    |
| Ca  | ll waiting  |          |         |    |
|     |             |          |         |    |
|     |             |          |         |    |
|     |             |          |         |    |
|     |             |          |         |    |

#### 5

Barring of outgoing calls / Barring of incoming calls

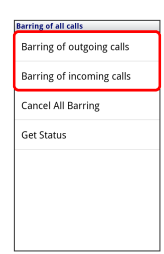

#### 6

Tap setting item for barring outgoing/incoming calls 
 OK
 Description
 Enter Network security code (Call Barring Password)
 OK

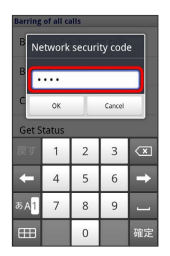

#### 7

OK  $\Rightarrow$  OK

🟁 Call Barring is set.

# Address Book

Save phone number, mail addresses, etc. to Address Book.

#### Adding New Contacts

# 1

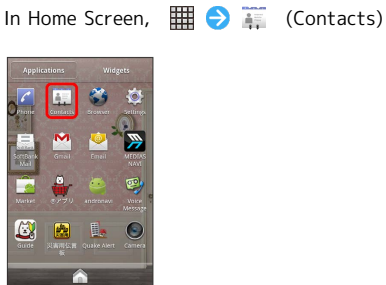

🏁 Contacts window appears.

#### 2

🔳 🔿 (New contact)

| +     | )[            | Contacts  | Q      |          |
|-------|---------------|-----------|--------|----------|
| MyPro | ofile         |           |        | A        |
| -     | 090-X         | xxx-xxxx  |        | N D D I  |
| A     |               |           |        | G        |
| -     | Akima         | Masami    |        |          |
| к     |               |           |        | 1        |
| -     | Kitaga        | wa Rikio  |        | 0 4 0 6  |
| N     |               |           |        | ST       |
| •     | Nakas         | awa Taro  |        | U V      |
| New   | D<br>contact  | Ø<br>Link | Groups |          |
| Dista | 2<br>continos | Q         | * 🖸    | 9<br>015 |

🏁 New contact window appears.

 $\cdot$  When Account Selection screen appears, Tap account to register.

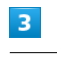

#### Enter items 🔿 Save

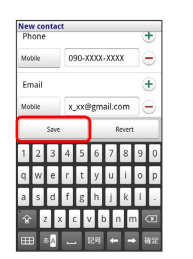

🏁 Contact is saved.

# Messaging & Browser

| Messaging              | 42 |
|------------------------|----|
| Sending SoftBank Mail  | 42 |
| Creating/Sending Gmail | 44 |
| Internet Mail Settings | 45 |
| Web Browsing           | 45 |

# Messaging

#### S! Mail

Exchange long text messages with S! Mail-compatible SoftBank terminals, other mobile providers' handsets, computers/other email-compatible devices. Attach media files for multimedia messaging.

#### SMS

Exchange short text messages (up to 140 half pitch characters) using handset phone numbers as addresses.

#### Gmail

Gmail is Google's webmail service. Handset automatically syncs with Gmail.

#### Internet Mail

Use Internet Mail (POP3/IMAP4) on handset.

- $\cdot$  Set up Internet Mail accounts beforehand.
- Exchanging Internet Mail via handset synchronizes handset and mail server.

# Sending SoftBank Mail

| 1                                                                                                    |                                                |                                   |                                         |        |
|----------------------------------------------------------------------------------------------------|------------------------------------------------|-----------------------------------|-----------------------------------------|--------|
| In Home Screen,                                                                                                    | <b>Ⅲ                                    </b>   | (SoftBanl                         | (Mail) ラ                                | S! Mai |
| Template Spam box  Spam box  Uss New Mas Exemplate Exemplate Exem                                                                                                    |                                                |                                   |                                         |        |
| 2                                                                                                    |                                                |                                   |                                         |        |
| 2                                                                                                    |                                                |                                   |                                         |        |
| Compose reven                                                                                                    |                                                |                                   |                                         |        |
| 1     2     3     5     6     7     8     9     0       1     2     4     5     6     7     8     9     0       1     2     4     5     6     7     8     9     0       1     2     4     5     6     7     8     9     0       1     2     4     6     7     1     1     6       1     2     4     7     1     1     1     6       1     2     4     7     1     1     1     1       1     2     4     7     1     1     1     1                                                                                                    |                                                |                                   |                                         |        |
|                                                                                                    |                                                |                                   |                                         |        |
| • Tap <b>To</b> to                                                                                                    | change to Cc<br>umbers direct                  | or Bcc.<br>tlv in Addr            | ess field                               |        |
| • Tap <b>To</b> to •                                                                                                    | change to Cc<br>umbers direc <sup>.</sup>      | or Bcc.<br>tly in Addr            | ess field                               |        |
| • Tap To to<br>• Enter phone no<br>3<br>People / Outg<br>address 🔿 OK                                                                                                    | change to Cc<br>umbers direc<br>going History  | or Bcc.<br>tly in Addr<br>/ Incom | ess field<br>ing History                | •      |
| <ul> <li>Tap To to</li> <li>Enter phone nu</li> <li>Baddress () (Outgate</li> <li>Baddress () (Outgate</li> <li>Baddress (</li></ul>                                                                                                    | change to Cc<br>umbers direct<br>joing History | or Bcc.<br>tly in Addr            | ess field                               | •      |
| <ul> <li>Tap To to .</li> <li>Enter phone nu</li> <li>Baddress () () () () () () () () () () () () ()</li></ul>                                                                                                    | change to Cc<br>umbers direct<br>joing History | or Bcc.<br>tly in Addr            | ess field                               | 9      |
| <ul> <li>Tap To to</li> <li>Enter phone nu</li> <li>Baddress O (Construction)</li> <li>Construction of the construction of the con</li></ul>                                                                                                    | oing History                                   | or Bcc.<br>tly in Addr<br>/ Incom | ess field<br>ing History<br>delete them | . ●    |
| <ul> <li>Tap To to .</li> <li>Enter phone nu</li> <li>Baddress O (Construction)</li> <li>Construction of the construction of the c</li></ul>                                                                                                    | change to Cc<br>umbers direct<br>joing History | or Bcc.<br>tly in Addr<br>/ Incom | ess field<br>ing History<br>delete them | n.     |
| <ul> <li>Tap To to .</li> <li>Enter phone nu</li> <li>2</li> <li>People / Outgate</li> <li>address · O Ok</li> <li>Construction of the construction of the constru</li></ul>                                                                                                    | oing History<br>addresses,                     | or Bcc.<br>tly in Addr<br>/ Incom | ess field<br>ing History<br>delete then | n.     |
| <ul> <li>Tap To to .</li> <li>Enter phone nu</li> <li>2</li> <li>People / Outo<br/>address () OK</li> <li>intrada<br/>intrada<br/>intr</li></ul> | change to Cc<br>umbers direct<br>poing History | or Bcc.<br>tly in Addr            | ess field<br>ing History<br>delete then | n.     |

Tap Message field 

Enter text

Tap Message field 

Enter text

Tap Message field 

Enter text

Tap Message field 

Enter text

Tap Message field 

Enter text

Tap Message field 

Enter text

Tap Message field 

Enter text

Tap Message field 

Enter text

Tap Message field 

Enter text

Tap Message field 

Enter text

Tap Message field 

Enter text

Tap Message field 

Enter text

Tap Message field 

Enter text

Tap Message field 

Enter text

Tap Message field 

Enter text

Tap Message field 

Enter text

Tap Message field 

Enter text

Tap Message field 

Enter text

Tap Message field 

Enter text

Tap Message field 

Enter text

Tap Message field 

Enter text

Tap Message field 

Enter text

Tap Message field 

Enter text

Tap Message field 

Enter text

Tap Message field 

Enter text

Tap Message field 

Enter text

Tap Message field 

Enter text

Tap Message field 

Enter text

Tap Message field 

Enter text

Tap Message field 

Enter text

Tap Message field 

Enter text

Tap Message field 

Enter text

Tap Message field 

Enter text

Tap Message field 

Enter text

Tap Message field 

Enter text

Tap Message field 

Enter text

Tap Message field 

Enter text

Tap Message field 

Enter text

Tap Message field 

Enter text

Tap Message field 

Enter text

Tap Message field 

Enter text

Tap Message field 

Enter text

Tap Message field 

Enter text

Tap Message field 

Enter text

Tap Message field 

Enter text

Tap Message field 

Enter text

Tap Message field 

Enter text

Tap Message field 

Enter text

Tap Message field 

Enter text

Tap Message field 

Enter text

Tap Message field 

Enter text

Tap Message field 

Enter text

Tap Message field 

Enter text

Tap Message field 

Enter text

Tap Message field 

Enter text

Tap Message field 

Enter text

Tap Message field 

Enter text

Tap Message field 

Enter text

Tap Message field 

Enter text

Tap Message field 

Enter text

Tap Message field 

Enter text

Tap Message field 

Enter text

Tap Message field 

Enter text

Tap Message field 

Enter text

## 6

(SEND)

asdfghj ☆zxcvbn

| compose Savo   |         |      |     |       |     | -      |       |     |
|----------------|---------|------|-----|-------|-----|--------|-------|-----|
| 110            | a ore ; | jour |     |       |     |        |       |     |
| How a<br>while | bout g  | oing | out | for a | me  | al? It | 's be | en  |
| 0              | 8       | 3    | 9   | 2     | 4   | 4      | E.    | 5   |
| Allact         | Picto   | gan  | Ast | o Art | Dec | rate   | Pres  | ien |
|                | Be      | en   | Ι   |       | Th  | e      | Y     | ou  |
| Α              | It      |      | A   | nd    | W   | hile   | ŀ     | łe  |
| 1 2            | 3       | 4    | 5   | 6     | 7   | 8      | 9     | 0   |
| qV             | / e     | r    | t   | у     | u   | i      | 0     | p   |
| a s            | d       | f    | g   | h     | j   | k      | I.    |     |
| ŵ              | z :     | đ    | T   | 1     |     | n r    | n     |     |
|                |         | _    | _   | _     | _   | _      | _     |     |

• If you Press **5** to quit the screen before Tapping **SEND**, a confirmation screen appears asking whether to save unsent S! Mail as a draft. Follow onscreen instructions.

# 7

Send

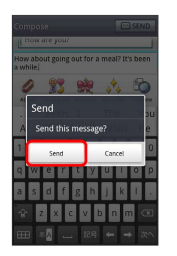

🟁 S! Mail is sent.

 $\cdot$  If it cannot be sent, S! Mail is saved as a draft.

| Senaing s                                                                                                    | MS                   |                |                |
|----------------------------------------------------------------------------------------------------|----------------------|----------------|----------------|
| 1<br>                                                                                                    | <b>IIII (</b> )      | (CaftDauly Ma  |                |
| SoftBank Mail  Inflow (1) SoftBank (1) Soft Bax Draft Bax Soft Bax SoftBank SoftBax SoftBax So |                      |                |                |
| 2                                                                                                    |                      |                |                |
| 1                                                                                                    |                      |                |                |
| Compose         Compose           Image: Property         Image: Property         Image:                                                                                                    |                      |                |                |
| • Enter phone n                                                                                                    | umbers directl       | y in Address f | ield.          |
| 3<br>People / Outo                                                                                                    | aoina History        | / Incoming H   | listory 🔿 Sele |
| address                                                                                                    | , , ,                |                |                |
| Select Contact:<br>Select D People<br>Harada<br>Verwards<br>Verwards<br>Verwards<br>Tamba<br>General<br>Ceneri<br>Ceneri                                                                                                    | )<br>g addresses, Ta | ap 🗙 to dele   | te them.       |
| 4                                                                                                    |                      |                |                |
| Tap Message fie                                                                                                    | ld ଚ Enter t         | ext            |                |
|                                                                                                    |                      |                |                |

ł

5 SEND

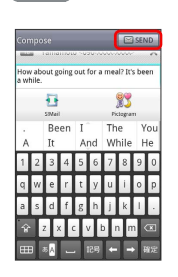

• If you Press SEND, a confirmation screen appears asking whether to save unsent SMS as a draft. Follow onscreen instructions.

6

Send

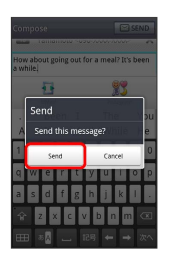

🟁 SMS is sent.

 $\cdot$  If it cannot be sent, SMS is saved as a draft.

# Creating/Sending Gmail

To use Google Mail, create a Google Account and sign in beforehand.

# Creating/Sending Gmail

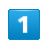

In Home Screen, 🏢 ラ M (Gmail)

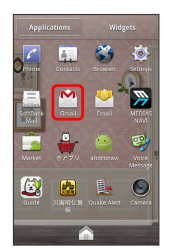

🏁 Inbox appears.

 $\cdot$  If confirmation appears, follow onscreen instructions.

| <ul> <li>Compose</li> <li>Compose</li> <li>Compose</li> <li>Compose</li> <li>Compose</li> <li>Compose</li> <li>Compose</li> <li>Compose</li> <li>Compose</li> <li>New message window appears.</li> <li>Compose</li> <li>Compose</li>     &lt;</ul>                                                                                                    | 2                                                                                                    |
|----------------------------------------------------------------------------------------------------|----------------------------------------------------------------------------------------------------|
| <ul> <li>is the state of the state of the st</li></ul>           | ■ Ompose                                                                                                    |
| <ul> <li>New message window appears.</li> <li>There To:, Subject:, and message text  <ul> <li>Image: Image: Image:</li></ul></li></ul> | Mode mill     Not de consegurat com       If the calles tage     %       If do conseguration     %       If do conseguration     %       I |
| <ul> <li>New message window appears.</li> <li>There To:, Subject:, and message text  <ul> <li>Image: Comparison of the set of the set of the se</li></ul></li></ul> | Inter Clause Annue<br>Consultation Learn Mary Mary                                                                                                    |
| 3         Enter To:, Subject:, and message text <ul> <li>&gt; □</li> <li>□</li> <li>□</li></ul>                                                                                                    | 🏁 New message window appears.                                                                                                    |
| <ul> <li>Enter To:, Subject:, and message text  <ul> <li>Image: State of the state of the state</li></ul></li></ul>  | 3                                                                                                    |
| Enter To:, Subject:, and message text ♥ ➡<br>weine the state of the state of the sta                    |                                                                                                    |
| Message is sent. Gmail Caution Barring Internet Mail on handset blocks Gmail messages.                                                                                                    | Enter To:, Subject:, and message text ラ 🗾                                                                                                    |
| Message is sent. Gmail Caution Barring Internet Mail on handset blocks Gmail messages.                                                                                                    | Compose         Compose           *Assume"         Compose           *Assume"         Compose           *Assume"         Compose           Meeting         Well meet by the tacket gate at the<br>tatelon, 0x7           1         2         3         4         5         7         8         0           2         3         4         5         6         7         8         0           2         3         4         5         6         7         8         0           2         3         4         5         6         7         8         0           2         3         4         5         6         7         8         0           2         3         4         5         6         7         8         0           3         6         7         8         8         8         8         8         8         8         8         8         8         8         8         8         8         8         8         8         8         8         8         8         8         8         8         8         8         8         8         8               |
| <b>!</b> Gmail Caution<br>Barring Internet Mail on handset blocks Gmail messages.                                                                                                    | 🏁 Message is sent.                                                                                                    |
| Gmail Caution Barring Internet Mail on handset blocks Gmail messages.                                                                                                    |                                                                                                    |
| Barring Internet Mail on handset blocks Gmail messages.                                                                                                    | Gmail Caution                                                                                                    |
|                                                                                                    | Barring Internet Mail on handset blocks Gmail messages.                                                                                                    |
|                                                                                                    |                                                                                                    |

| Adding Accounts                                                                                                    |
|----------------------------------------------------------------------------------------------------|
| ,                                                                                                    |
| 1                                                                                                    |
| In Home Screen, III I I I I I I I I I I I I I I I I I                                                                                                     |
| Image: Construction       Image: Construction         Image: Construction       Image: Construction                                                                                                    |
| 🏁 Internet Mail list appears.                                                                                                    |
| 2                                                                                                    |
| ■ Accounts                                                                                                    |
| Interest     No. Avanamia (Interest Maxamia)       Interest     No. Interest       Advances     No. Interest       Advances     R. Interest       Monore messages     Interest                                                                                                    |
| 3                                                                                                    |
| ■ → Add account                                                                                                    |
| small Combined Inho: Accessit Xxxxxxxdfmall.com Concessional.com Concessional.com Concessio |
| Advances                                                                                                    |
| 4                                                                                                    |
| Follow onscreen instructions                                                                                                    |
| 🏁 Account is added.                                                                                                    |
|                                                                                                    |
|                                                                                                    |

# Web Browsing

Using Browser

# 1

In Home Screen, 💽

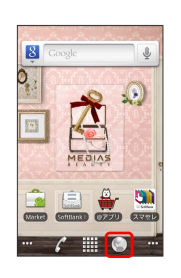

🏁 Browser opens.

 $\cdot$  Tapping web links within text messages automatically activates Browser.

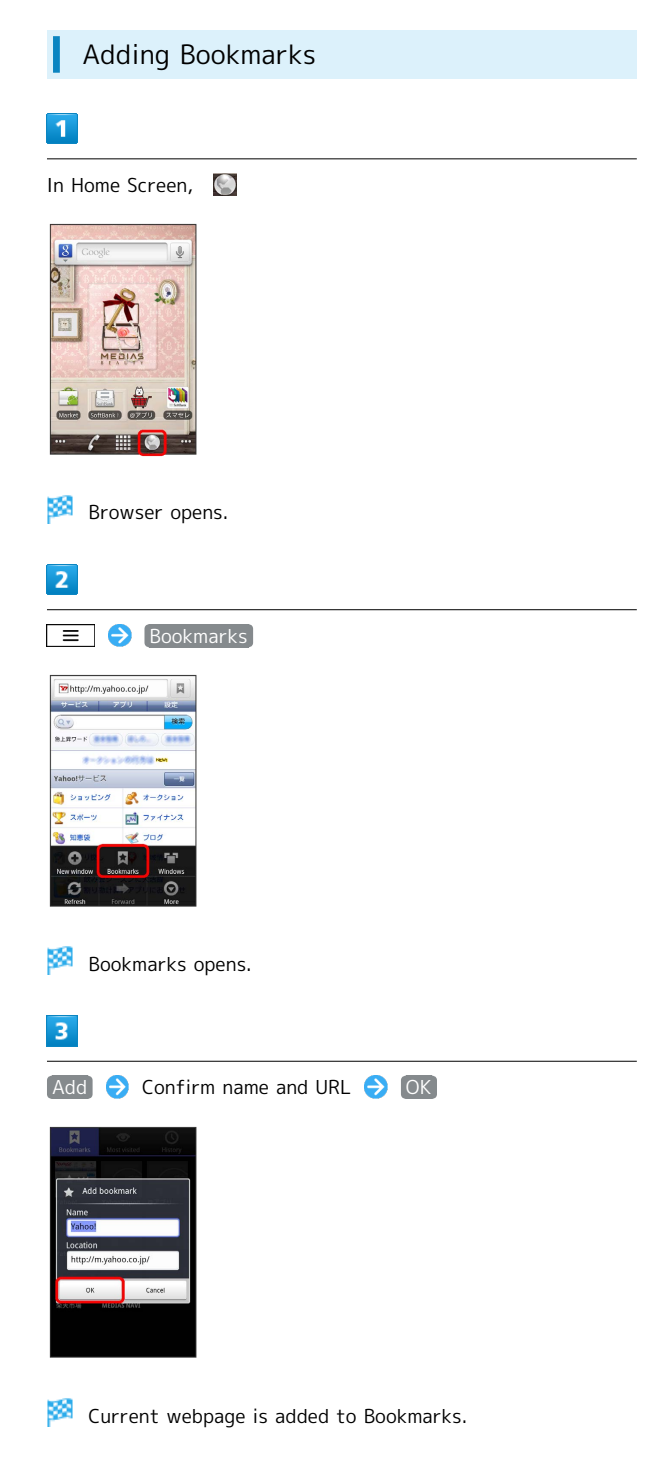

#### Opening New Webpages

Open multiple webpages and toggle between them. Open up to 8 pages at once.

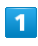

In Home Screen, 💽

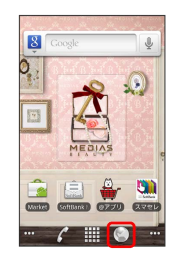

Browser opens.

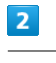

🔳 🔶 New window

|           | M        |
|-----------|----------|
| マリ        | 102      |
|           | 検索       |
|           |          |
| > の行方道 н  | •        |
|           | -10      |
| 8 1-0     | ション      |
| 271       | ナンス      |
| 100       |          |
|           | 12       |
| ikmarks V | Andows   |
| akmatks V | 10<br>10 |

🏁 New webpage appears.

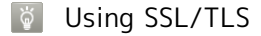

Secure Sockets Layer (SSL) and Transport Layer Security (TLS) are encryption protocols that secure Internet transmissions of important/sensitive information such as credit card numbers and corporate secrets, providing protection against online threats (eavesdropping, falsification, impersonation, etc.). Handset is preloaded with digital certificates issued by certificate authorities.

#### SSL/TLS Caution

When a security notice appears upon opening an Internet page, subscribers must decide for themselves whether or not to open the page. Opening secure pages constitutes agreement to the terms of SSL/TLS usage. SoftBank Mobile, VeriSign Japan and Cybertrust cannot be held liable for any damages associated with the use of SSL/TLS.

# Camera

Imaging......48

# Imaging

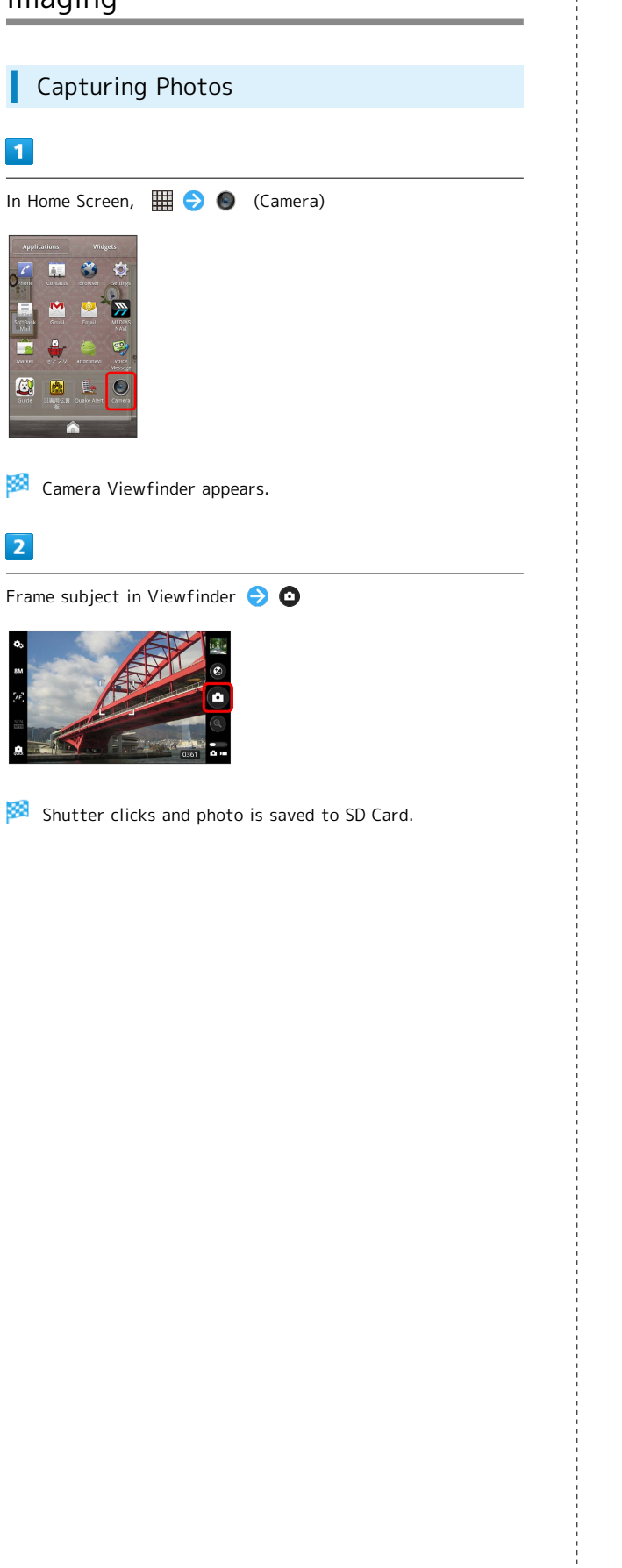

| Recording Videos                                                                                                    |
|----------------------------------------------------------------------------------------------------|
| 1                                                                                                    |
| n Home Screen, 🏢 ラ 📭 (Camcorder)                                                                                                    |
| Applications Applications   Applications Applications   Applications Applications |
| 🏁 Video Viewfinder appears.                                                                                                    |
| 2                                                                                                    |
| rame subject in Viewfinder 😌 🛑                                                                                                    |
|                                                                                                    |
| 🕺 Recording begins.                                                                                                    |
| 3                                                                                                    |
| ap 🟮 to end Camera                                                                                                    |
| 00:00:21                                                                                                    |
| Video recording stops and video is saved automatically to<br>D Card.                                                                                                    |
| 🖗 Imaging Notes                                                                                                    |
| Photo File Format                                                                                                    |
| Photos are saved as JPEG files.                                                                                                    |
| Video File Format<br>Videos are saved as 3GPP files.                                                                                                    |
| Camera Cautions                                                                                                    |
|                                                                                                    |

#### Keep Lens Clean

Fingerprints/oils may hinder handset imaging. Clean lens with soft cloth beforehand.

#### Avoid Direct Sunlight Exposure

Do not expose lens to direct sunlight for extended periods; may color filter, altering images.

# Music & Images

| Music Fi | lles          | 50 |
|----------|---------------|----|
| Viewing  | Images/Videos | 50 |

# Music Files

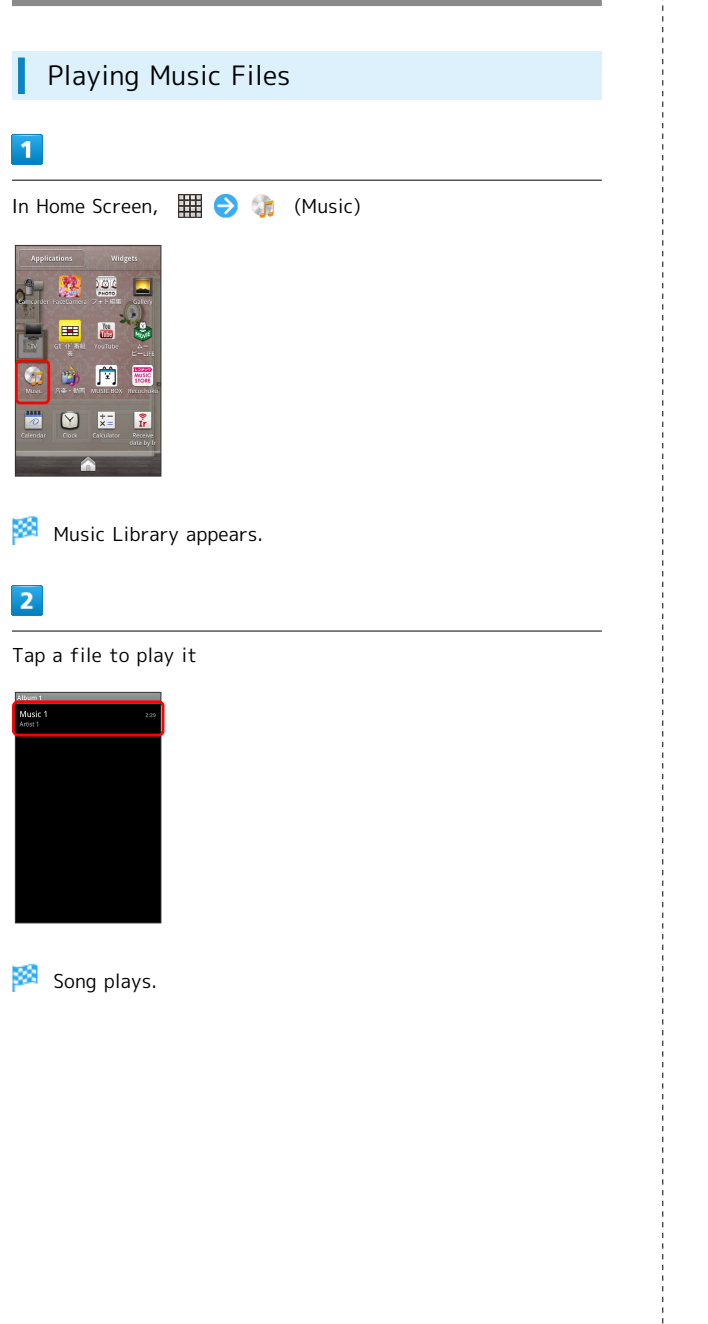

# Viewing Images/Videos

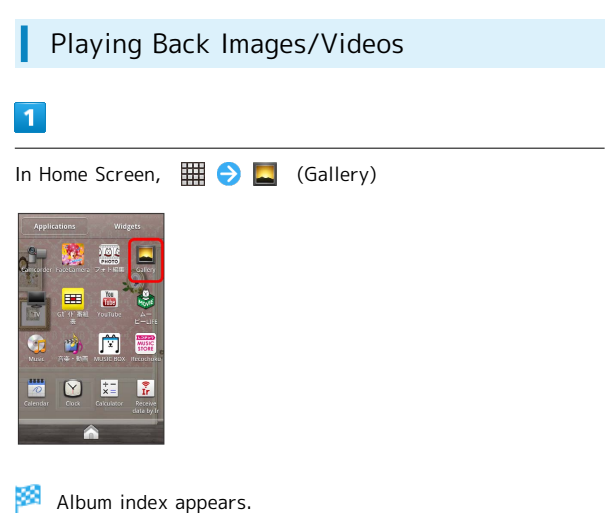

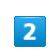

Select an album

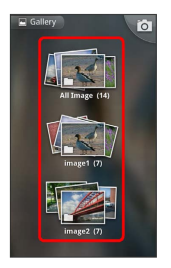

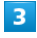

Tap image/video to view it

🏁 Image appears/video plays.

# Connectivity

| Vi-Fi5     | 2 |
|------------|---|
| Sluetooth® | 3 |

# Wi-Fi

Use household Wi-Fi networks, etc. to connect to the Internet.

## Connecting to Wi-Fi Networks

Select from available networks to establish a connection.

# 1

In Home Screen, 📃 🔿 Settings

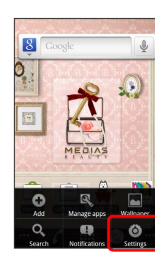

2

(Wireless & networks) ラ (Wi-Fi settings)

| Wireless & network settings                                                    |      |
|--------------------------------------------------------------------------------|------|
| Airplane mode<br>Disable all wireless connections                              |      |
| Wi-Fi<br>Turn on Wi-Fi                                                         |      |
| Wi-Fi settings<br>Set up & manage wireless access point                        |      |
| Bluetooth<br>Turn on Bluetooth                                                 |      |
| Bluetooth settings<br>Manage connections, set device name a<br>discoverability | 5    |
| VPN settings<br>Set up & manage Virtual Private Netwo<br>(VPNs)                | rits |
| Mobile networks<br>Set options for roaming, networks, APM                      | ls   |

🏁 Wi-Fi settings appears.

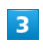

Wi-Fi

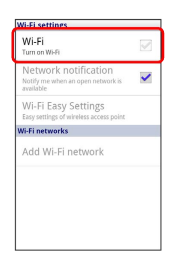

4

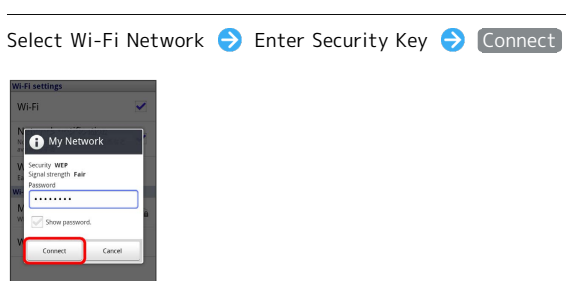

🏁 Wi-Fi network connects.

 $\cdot$  Unsecured networks do not require Security Key entry.

| 🛨 Wi-Fi Operations                                                                     |
|----------------------------------------------------------------------------------------|
| Deleting Networks                                                                      |
| In Wi-Fi Settings, Tap active access point 🔿 Forget                                    |
| Check Access Point Details                                                             |
| In Wi-Fi Setting, Tap current access point                                             |
| Connection Status, Security, Signal Strength, Connection<br>Speed, IP Address appears. |
| Set Wi-Fi Sleep Policy                                                                 |
| In Wi-Fi Settings, 📃 Ə Advanced Ə Wi-Fi sleep<br>policy Ə Tap items                    |
| Connect Static IP                                                                      |
| In Wi-Fi Settings,                                                                     |
| Deleting Access Points                                                                 |
| In Wi-Fi Settings, Touch & Hold access point 🔿 Forget                                  |

# Bluetooth®

Connect handset to other  ${\tt Bluetooth}{\ensuremath{{\ensuremath{\mathbb S}}}\xspace} devices for wireless connectivity.$ 

#### Activating Bluetooth®

- · Handset may not pair with all Bluetooth® devices.
- $\cdot$  Some paired devices may not operate correctly.
- $\cdot$  Noise may occur when using wireless/handsfree devices.
- $\cdot$  Turn Bluetooth  $^{\circledast}$  function off if it is not used, to save Battery.

## 1

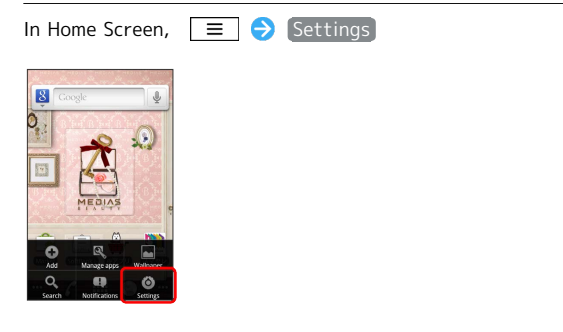

# 2

Wireless & networks

| Setti      | nes                 |
|------------|---------------------|
| (1         | Wireless & networks |
| c          | Call settings       |
| <b>"</b> ) | Sound               |
| ٥          | Display             |
| ęţ         | eco mode            |
| H          | Location & security |
| <u>_</u>   | Applications        |
|            |                     |

# 3

Bluetooth ( 🗹 )

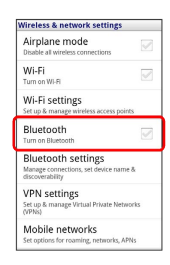

🏁 Bluetooth®is on.

' Tap Bluetooth to toggle Bluetooth<sup>®</sup> on/off.

#### Trouble Shooting

- Q. Why can't I use Bluetooth®?
- A. Airplane mode may be active. Bluetooth<sup>®</sup> is not available in Airplane mode.

# Global Services

Calling Outside Japan...... 56

# Calling Outside Japan

# International Calling I In Home Screen,

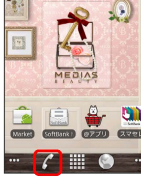

🏁 Phone window appears.

# 2

Dialer ⋺ Touch & Hold 🛛 🕬

| m      | 0     |        |
|--------|-------|--------|
| *      | 0 +   | #      |
| 7 PQRS | 8 TUV | 9 wxyz |
| 4 GHI  | 5 JKL | 6 MNO  |
| 1      | 2 ABC | 3 DEF  |

#### 🏁 + appears.

# 3

Omit first O from phone numbers when placing international calls

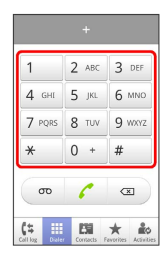

• Do not omit first 0 from phone numbers when dialing Italy (39).

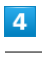

6

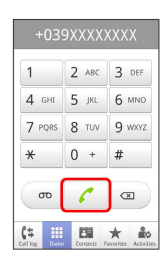

Ringback tone sounds. Wait for receiver to accept call to talk.

#### Global Roaming

Place calls the same way you would within Japan.

 $\cdot$  Do not enter country code or omit first O from phone numbers.

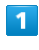

In Home Screen, 🌠

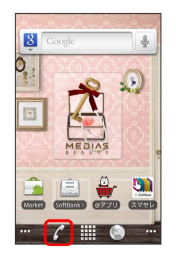

🏁 Phone window appears.

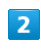

Dialer 😔 Use onscreen dialpad to enter phone number

| 1      | 2 ABC | 3 DEF  |
|--------|-------|--------|
| 4 сні  | 5 JKL | 6 ммо  |
| 7 pors | 8 TUV | 9 wxyz |
| *      | 0 +   | #      |
| σο     | 0     |        |

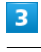

6

| 214XXXXXXXX |       |        |
|-------------|-------|--------|
| 1           | 2 ABC | 3 DEF  |
| 4 снг       | 5 JKL | 6 MND  |
| 7 PQRS      | 8 TUV | 9 wxyz |
| *           | 0 +   | #      |
| m           | 0     |        |
|             |       |        |

Ringback tone sounds. Wait for receiver to accept call to talk.

# Settings

| Wireless & Networks | 58 |
|---------------------|----|
| Sound               | 60 |
| Applications        | 61 |
| Accounts & Sync     | 62 |
| Privacy             | 62 |
| Language & Keyboard | 63 |
| Date & Time         | 64 |
| About Phone         | 64 |

## Wireless & Networks

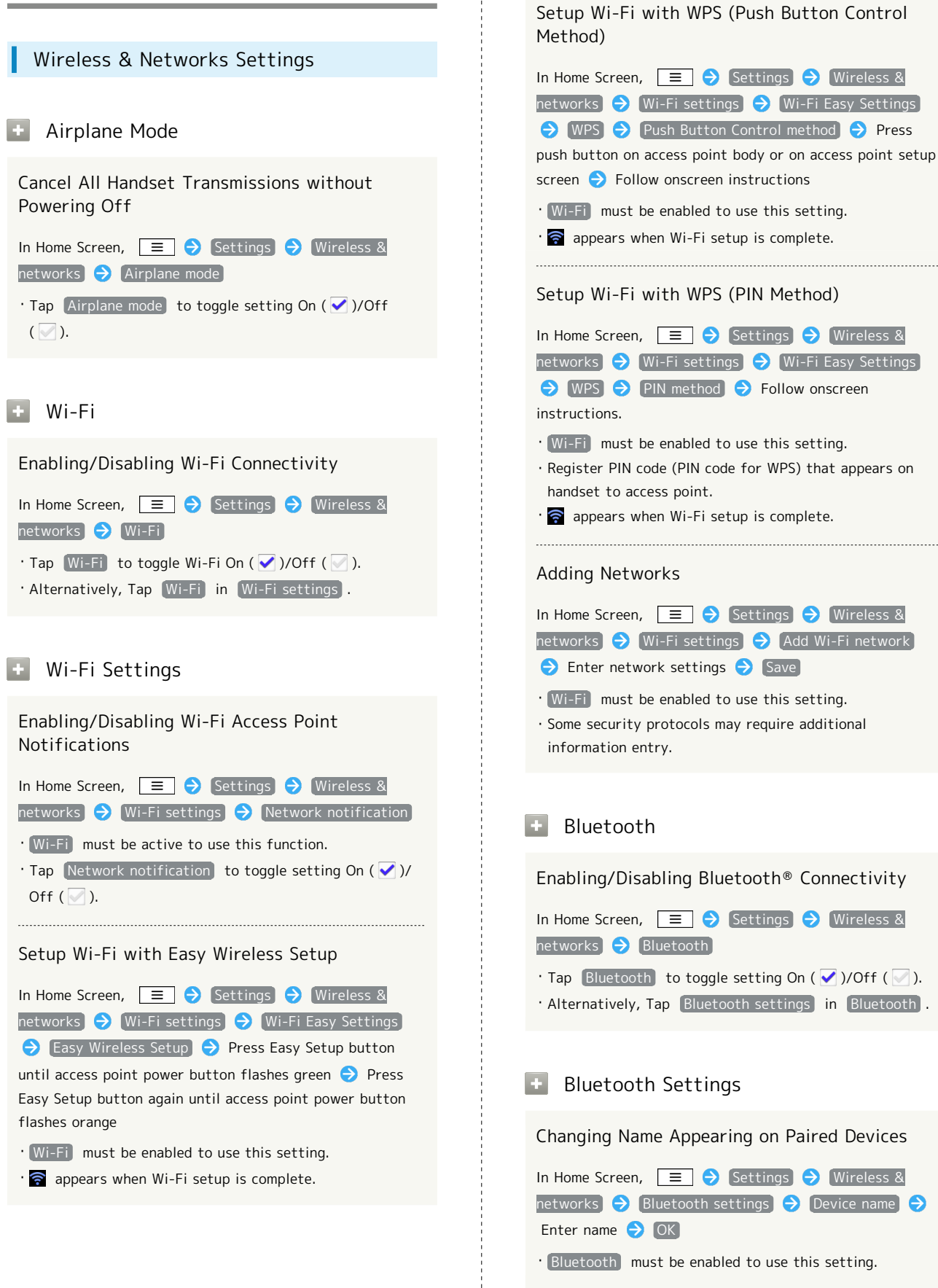

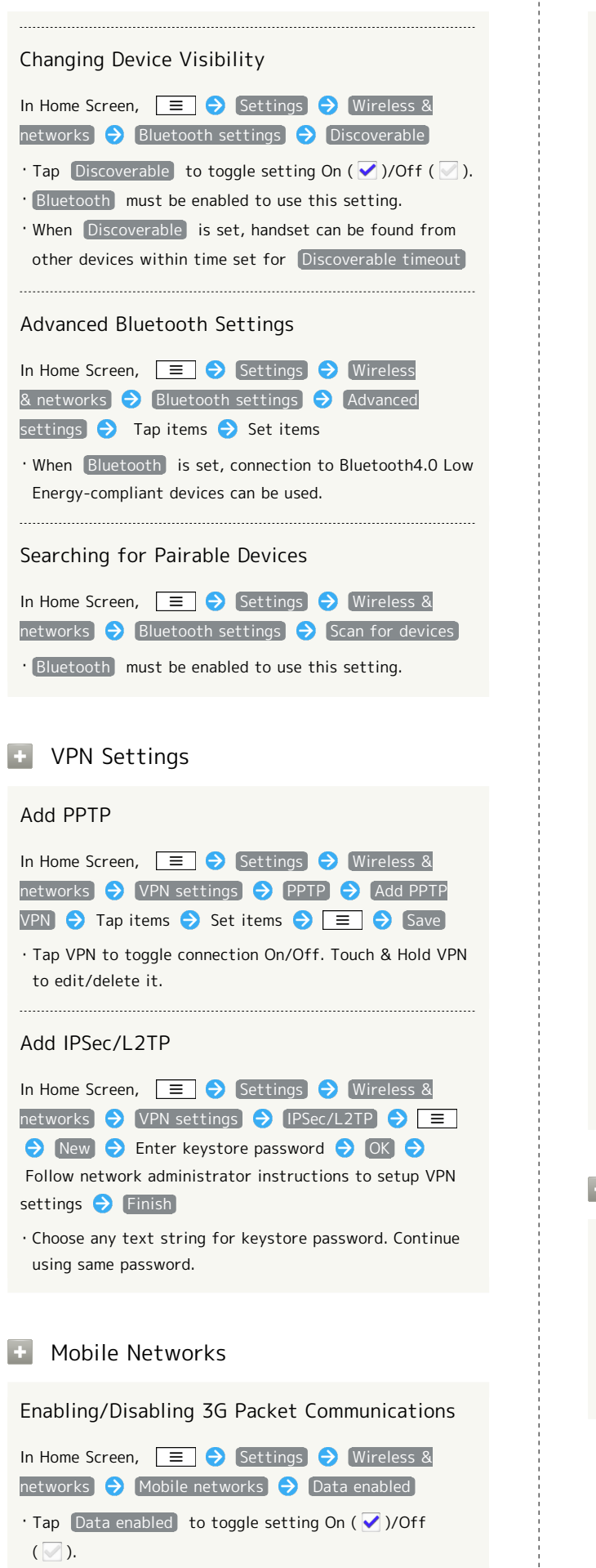

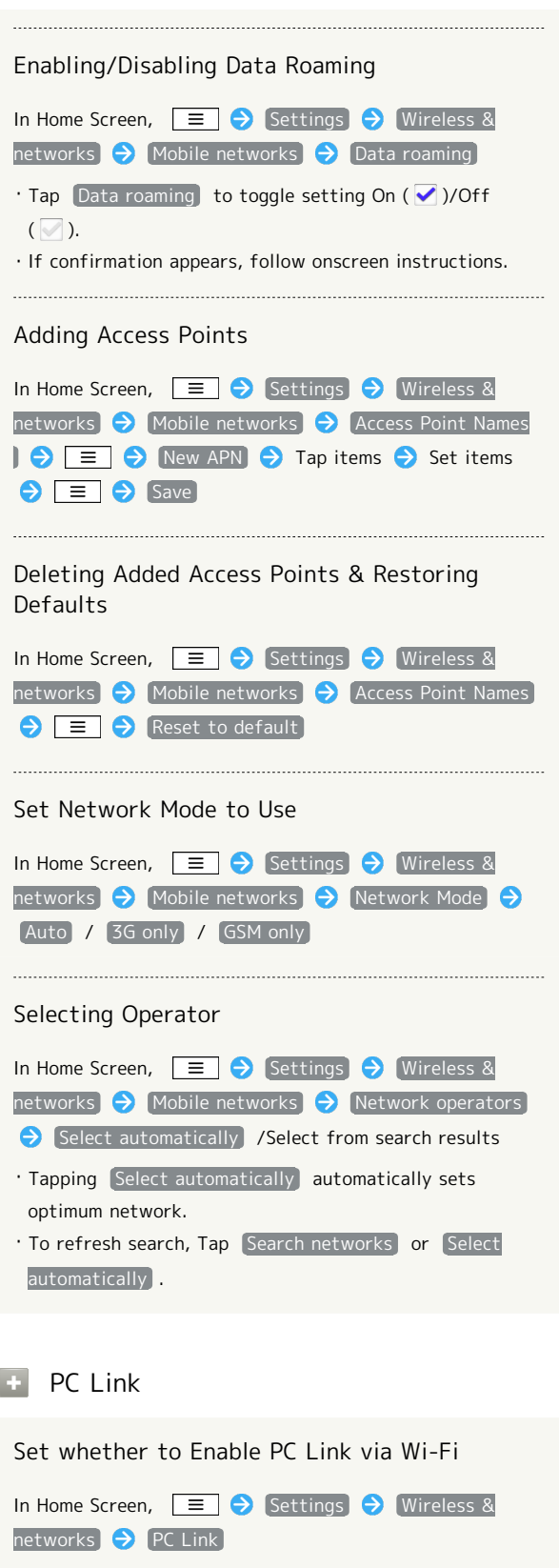

Tap PC Link to toggle setting On ( )/Off ( ).
Alternatively, Tap PC Link in PC Link settings .

| PC Link Settings                                               | Sound                                                                                                    |
|----------------------------------------------------------------|----------------------------------------------------------------------------------------------------|
| Set whether to Enable PC Link via USB Cable<br>In Home Screen, | Sound Se                                                                                                    |
| Display Connection URL<br>In Home Screen,                      | Adjust Man<br>In Home Scree<br>Silent mode<br>• Tap Silent<br>Off ( ).                                                                                                    |
| Enter Host Name to Use in Connected URL<br>In Home Screen,     | <ul> <li>+ Vibrato</li> <li>Toggle Vibr</li> <li>In Home Scree</li> <li>Vibrator →</li> <li>If Vibrator</li> <li>handset does</li> <li>off a table.</li> </ul>                                                                                                    |
|                                                                | <ul> <li>Volume</li> <li>Adjust Volu</li> <li>In Home Screet</li> <li>Tap Use individual incoming transition</li> <li>Tap Use individual incoming transition</li> <li>Tap Use individual incoming transition</li> <li>Tap Use individual incoming transition</li> <li>Tap Use individual incoming transition</li> <li>Tap Use individual incoming transition</li> <li>Set Tones for the set to the set to the se</li></ul> |

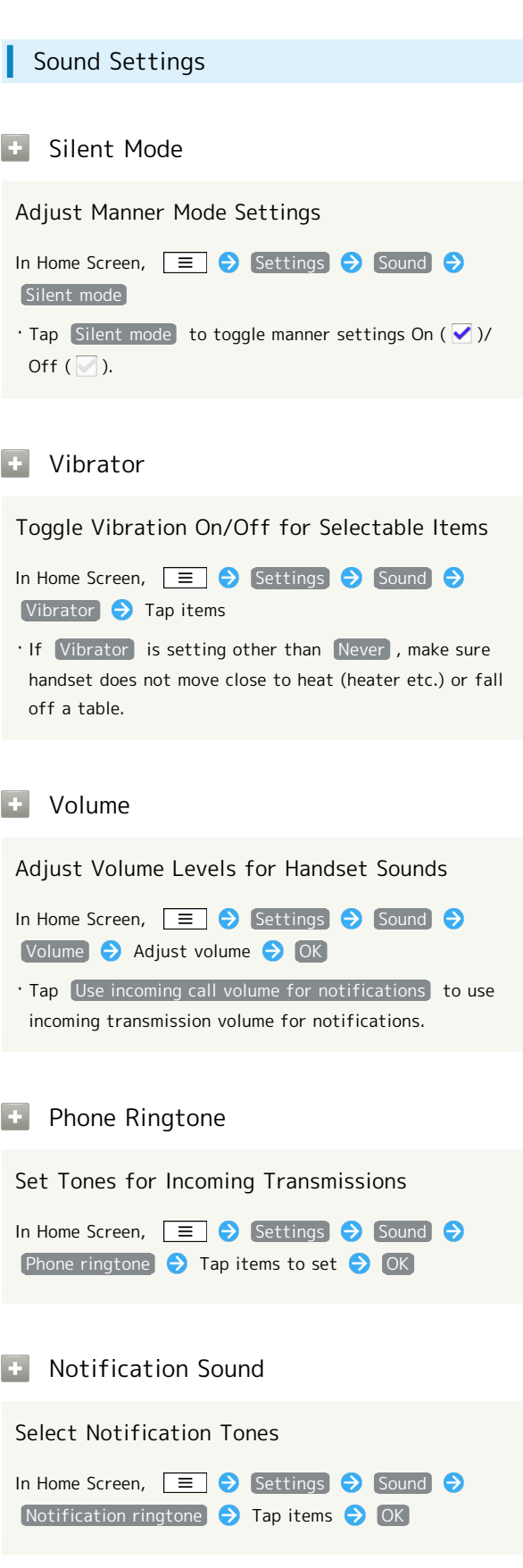

#### Audible Touch Tones

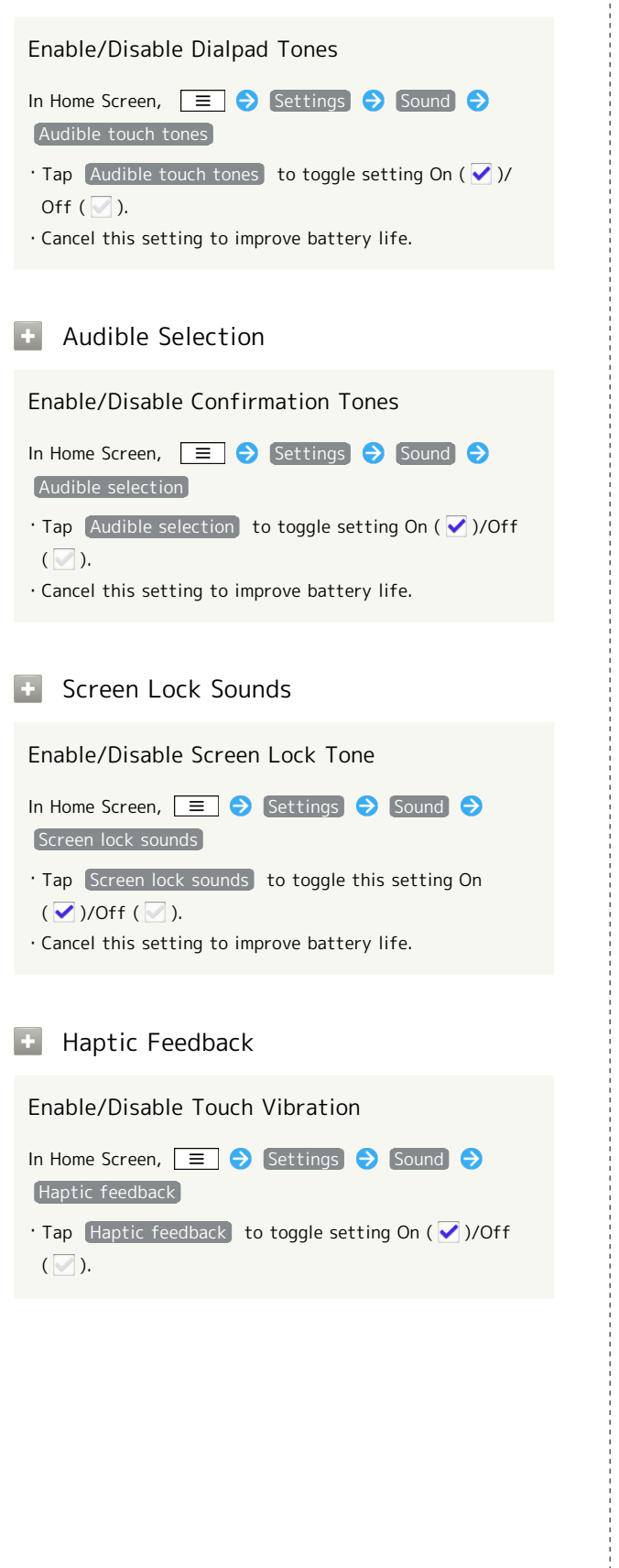

# Applications

| Application Settings                                                                                                    |
|----------------------------------------------------------------------------------------------------|
| + Unknown Sources                                                                                                    |
| Enable Non Market Applications In Home Screen,                                                                                                    |
| Manage Applications                                                                                                    |
| Confirm Name, Version, Size, etc. of Installed<br>Applications                                                                                              |
| <ul> <li>→ Manage applications</li> <li>→ Tap application</li> <li>· Force close, or uninstall applications.</li> </ul>                                     |
| Running Services                                                                                                    |
| <pre>Show Active Applications In Home Screen,</pre>                                                                                                    |
| • Development                                                                                                    |
| Enable/Disable USB Debug                                                                                                    |
| <ul> <li>In Home Screen,</li></ul>                                                                                                    |
| Enable/Disable Sleep while Charging                                                                                                    |
| <ul> <li>In Home Screen, E → Settings → Applications</li> <li>Development → Stay awake</li> <li>Tap Stay awake to toggle setting On ( )/Off ( ).</li> </ul> |
| Enable/Disable Location Information                                                                                                    |
| In Home Screen, Ξ → Settings → Applications         → Development → Allow mock locations                                                                    |
| • Tap Allow mock locations to toggle setting On ( 🗸 )/                                                                                                    |

Off ( 🗹 ).

# Accounts & Sync

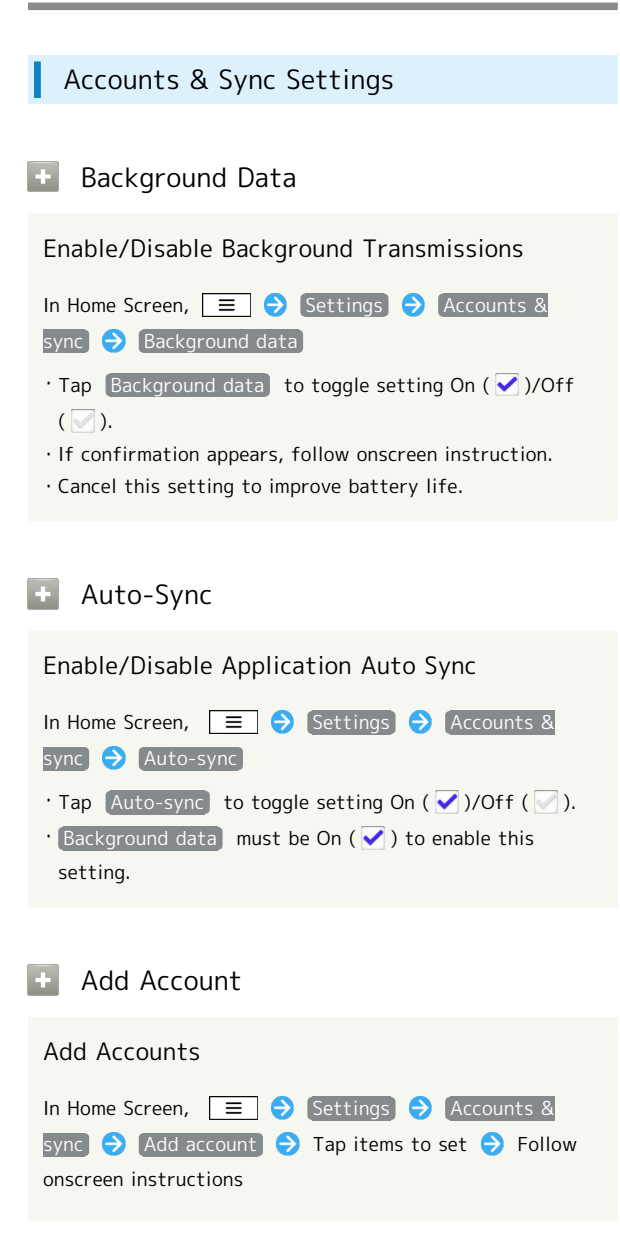

## Privacy

#### Privacy Settings

#### 🚹 Factory Data Reset

#### Restore Handset to Factory Defaults

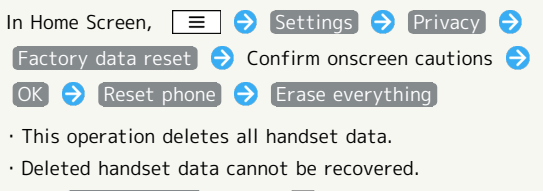

• Set Erase SD card to ON ( ♥) to erase all data on SD Card.

# Language & Keyboard

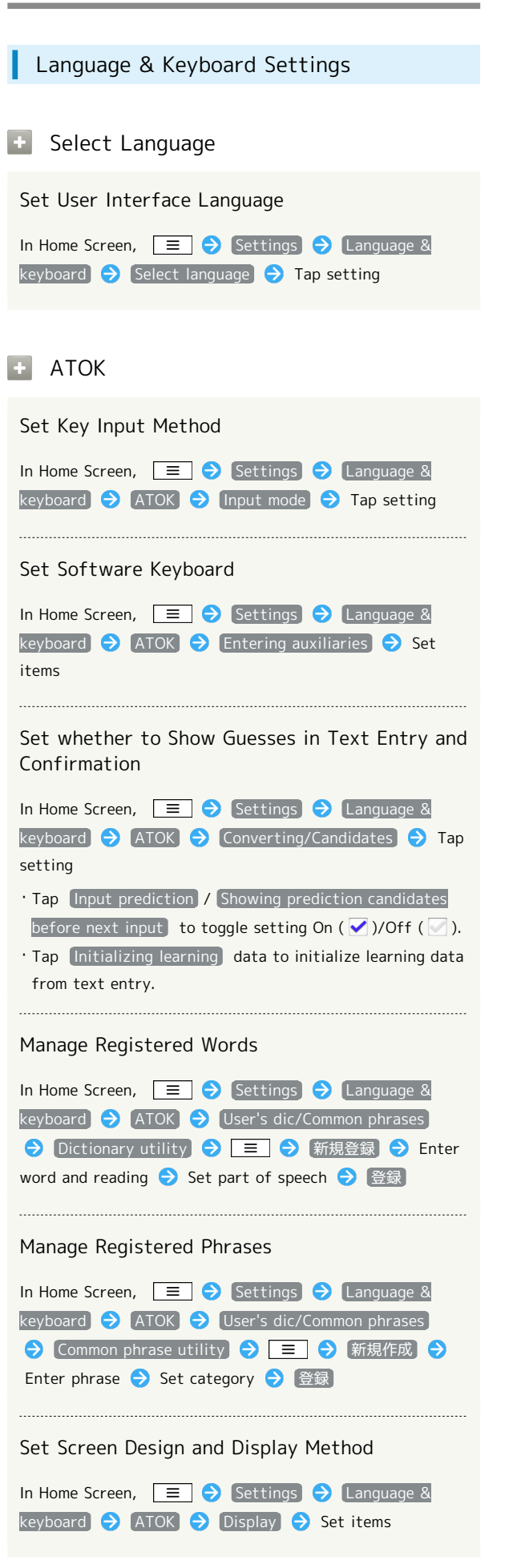

# 

In Home Screen, \_ = ♥ Settings ♥ Language & keyboard ♥ ATOK

 $\cdot$  JapaneseInputMethod ATOK info appears.

| Date & Time                                                                                               | About Phone                                                                           |
|----------------------------------------------------------------------------------------------------|---------------------------------------------------------------------------------------|
| Date & Time Settings                                                                                      | About Phone                                                                           |
| • Set Date                                                                                                | 📧 Software Update                                                                     |
| Setting Date Manually         In Home Screen,                                                             | Update Handset Software<br>In Home Screen,                                            |
| • Select Time Zone                                                                                        | Instructions                                                                          |
| Setting Date Manually                                                                                     | Check Manually for Release of New Software<br>Version                                 |
| <ul> <li>In Home Screen, Ξ → Settings → Date &amp; time</li> <li>Select time zone → Tap area</li> </ul>   | <ul> <li>In Home Screen,</li></ul>                                                    |
| • Set Time                                                                                                | Set whether to Automatically Check for<br>Software Updates                            |
| Setting Time Manually         In Home Screen,                                                             | <pre>In Home Screen,</pre>                                                            |
| <ul> <li>Use 24-hour Format</li> <li>Enabling/Disabling 24-hour Format</li> <li>In Home Screen,</li></ul> | Set whether to Use Wi-Fi to Automatically<br>Download Update Files<br>In Home Screen, |
| • Select Date Format                                                                                      | • Status                                                                              |
| Changing Date Format<br>In Home Screen,                                                                   | Confirm Handset Status<br>In Home Screen,                                             |
|                                                                                                    | 🔹 Battery Use                                                                         |
|                                                                                                    | Confirm Battery Status/Battery Time<br>In Home Screen,                                |
|                                                                                                    |                                                                                       |

#### 🚹 Legal Information

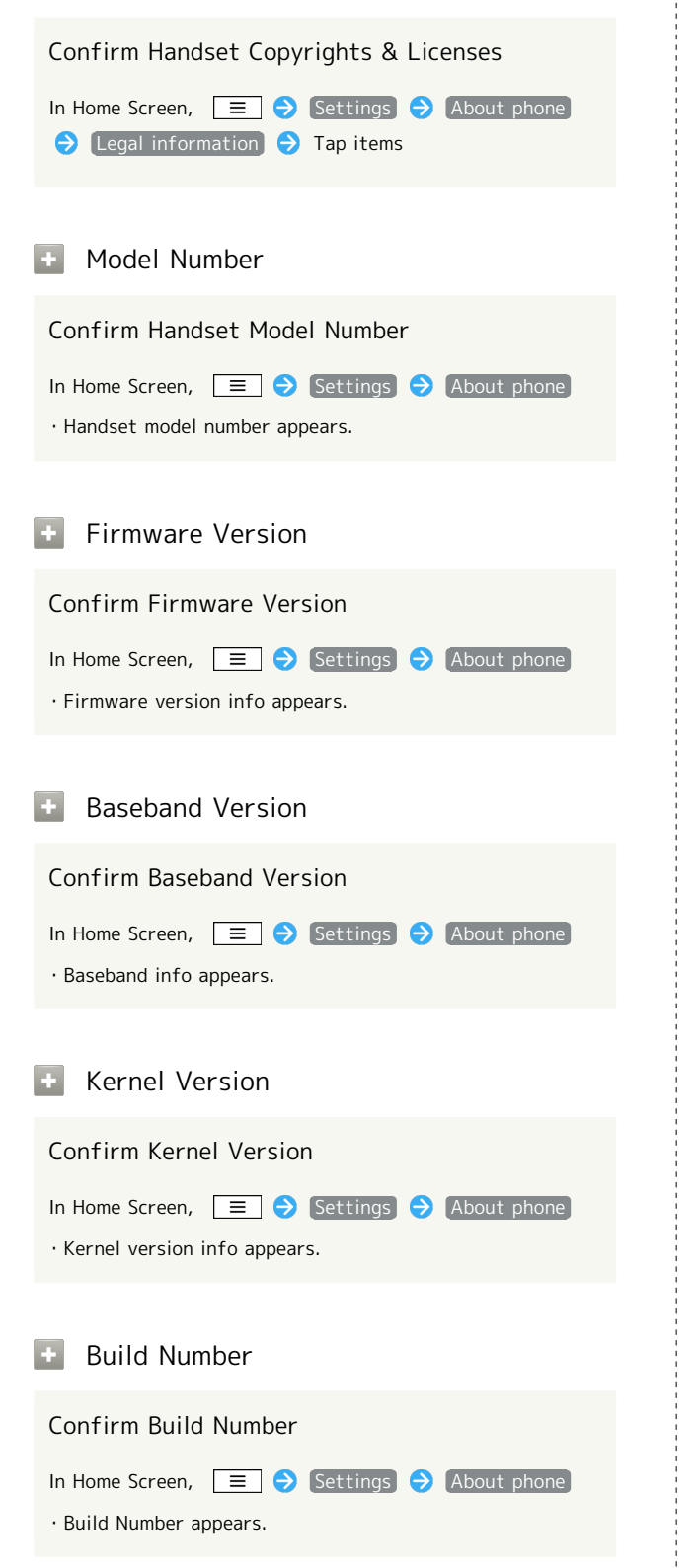

# Appendix

| Specificat | ions6   | 58 |
|------------|---------|----|
| Materials. |         | 58 |
| Customer   | Service | 70 |

# Specifications

#### Model

| Item                                 | Description                                                              |
|--------------------------------------|--------------------------------------------------------------------------|
| Dimensions (W<br>x H x D)            | Approx. 63×128×11 mm                                                     |
| Weight<br>(Battery<br>installed)     | Approx. 133 g                                                            |
| Maximum<br>Output                    | 3G: 0.25 W<br>GSM: 2 W                                                   |
| Continuous<br>Standby<br>Time¹       | 3G: Approx. 630 hours<br>GSM: Approx. 400 hours                          |
| Continuous<br>Talk Time²             | 3G: Approx. 380 minutes<br>GSM: Approx. 450 minutes                      |
| One Seg<br>Viewing Time <sup>3</sup> | Approx. 380 minutes                                                      |
| Charging<br>Time⁴                    | AC Charger: Approx. 200 minutes<br>Wireless Charger: Approx. 300 minutes |

1 Calculated for a new and fully charged Battery, no talk time, and normal reception.

2 Calculated for a new and fully charged Battery, no movement and normal reception.

- 3 Calculated for using the accessory Micro USB 3.5 mm Adapter and Earphone with Mic, with normal reception.
- 4 Time with the power switched off, from no charge in Battery.

## Battery

| Item                      | Description          |
|---------------------------|----------------------|
| Voltage                   | 3.8 V                |
| Туре                      | Lithium-ion          |
| Capacity                  | 1700 mAh             |
| Dimensions (W<br>x H x D) | Approx. 66×44×5.5 mm |

# Materials

## 101N

| Part                                         | Material/Surface treatment                                                  |
|----------------------------------------------|-----------------------------------------------------------------------------|
| Outer Case<br>(Display<br>surface)           | Nylon resin, UV coating                                                     |
| Outer Case<br>(Battery side)                 | Nylon resin, tin deposition+UV coating                                      |
| Outer Case<br>(Bottom)                       | PC resin, tin deposition+UV coating                                         |
| Display Panel                                | Reinforced glass, fluorine coating                                          |
| Display-side<br>Panel                        | Acrylic+Polycarbonate composite resin,<br>hard coating                      |
| Light and<br>Infrared Data<br>Port Panel     | Acrylic+Polycarbonate composite resin,<br>hard coating                      |
| Camera Panel                                 | Acrylic+Polycarbonate composite resin,<br>hard coating                      |
| Camera Ring                                  | ABS resin, tin deposition+UV coating                                        |
| Battery<br>Cover (Outer<br>side)             | PC resin, UV coating                                                        |
| Battery<br>Cover (Water<br>stop)             | Silicon rubber, fluorine coating                                            |
| Power Key,<br>Volume Key                     | PC resin, tin deposition+UV coating                                         |
| External<br>Connector<br>Cap (Body)          | PC resin+Polyester thermoplasticity<br>elastomer, tin deposition+UV coating |
| External<br>Connector<br>Cap (Water<br>stop) | Silicon rubber, silicon coating                                             |
| TV Antenna<br>(Top, middle<br>sections)      | Stainless alloy                                                             |
| TV Antenna<br>(Bottom<br>section)            | Nickel titanium alloy                                                       |
| TV Antenna<br>(Base hinge)                   | Stainless alloy                                                             |
| TV Antenna<br>(Cap)                          | ABS resin                                                                   |
| Battery<br>Recess (Sides)                    | Nylon resin                                                                 |
| Battery<br>Recess<br>(Bottom)                | Magnesium alloy MD1D (JIS) equivalent,<br>chemical conversion treatment     |
| Battery<br>Recess (Lock<br>Switch)           | POM resin                                                                   |

| Battery<br>Recess (Inner<br>frame)             | PC resin                            |
|------------------------------------------------|-------------------------------------|
| Battery<br>Recess (Lever)                      | Stainless alloy                     |
| Battery<br>Recess<br>(Screws)                  | Stainless alloy, black oxide finish |
| Battery<br>terminal<br>(Terminal<br>connector) | LCP resin                           |
| Battery<br>terminal<br>(Terminals)             | Phosphor bronze, gold plating       |

# Battery

| Part                                 | Material/Surface treatment          |
|--------------------------------------|-------------------------------------|
| Battery<br>(Terminal)<br>(Battery)   | Resin: PP resin<br>Label: PET resin |
| Battery<br>(Terminal)<br>(Terminals) | Glass epoxy resin, gold plating     |

# Wireless Charger

| Part                                                                 | Material/Surface treatment |
|----------------------------------------------------------------------|----------------------------|
| Wireless<br>Charger body<br>(Outer case,<br>charge assist<br>button) | PC resin                   |
| Wireless<br>Charger body<br>(Connector<br>socket)                    | PA resin                   |
| Special AC<br>adapter<br>(Adapter case)                              | PC resin                   |
| Special AC<br>adapter<br>(Power plug)                                | Brass, nickel plating      |
| Special AC<br>adapter (Cap,<br>cable)                                | TPE resin                  |
| Special AC<br>adapter<br>(Connector<br>end)                          | PBT resin                  |
| Special AC<br>adapter<br>(Connector)                                 | Brass, nickel plating      |

# Micro USB Adapter for Charging

I

| Part              | Material/Surface treatment      |
|-------------------|---------------------------------|
| Micro USB<br>plug | Stainless alloy, nickel plating |
| Сар               | PO resin                        |
| Cable             | TPE resin                       |

# Micro USB 3.5 mm Adapter

| Part               | Material/Surface treatment      |
|--------------------|---------------------------------|
| Mic                | ABS resin                       |
| Earphone<br>socket | PBT resin                       |
| Micro USB<br>plug  | Stainless alloy, nickel plating |
| Сар                | Thermoplastic rubber compound   |
| Cable              | TPE resin                       |

# **Customer Service**

For SoftBank handset or service information, call General Information. For repairs, call Customer Assistance.

SoftBank Customer Support

#### 🝯 General Information

From a SoftBank handset, dial toll free at 157 Call toll free from landlines at 0800-919-0157

#### Customer Assistance

From a SoftBank handset, dial toll free at 113 Call toll free from landlines at 0800-919-0113 If you cannot reach a toll free number, use the number (charges apply) below for your service area: Hokkaido Area, Tohoku Area, Hokuriku Area, Kanto-Koshinetsu Area; 022-380-4380 Tokai Area : 052-388-2002 Kansai Area : 06-7669-0180 Chugoku, Shikoku Area, Kyushu, Okinawa Area : 092-687-0010

#### Smartphone Technical Support Center

From a SoftBank handset, dial toll free at 151 From a landline/IP phone, dial toll free at 0800-1700-151

#### SoftBank Mobile Global Call Center

From outside Japan, dial +81-3-5351-3491 (toll free from SoftBank handsets) If handset is lost/stolen, call this number immediately (international charges apply)
# Safety Precautions

| Safety Precautions      | 72 |
|-------------------------|----|
| General Notes           | 79 |
| Water & Dust Resistance | 85 |
| Copyrights              | 87 |

### Safety Precautions

To ensure proper use of your handset, read these safety precautions carefully before use. Keep this guide for future reference.

Observe these safety precautions to prevent injuries and damages to property.

SoftBank accepts no liability for any loss or damages incurred by you or a third party as a result of missed calls, etc., due to malfunction, erroneous operation or failure of this product.

#### Labels

Risks of injury or damage from improper use are categorized by levels. Understand these labels before reading this guide.

| Mark | Descriptions                                                                     |
|------|----------------------------------------------------------------------------------|
|      | Great risk of death or serious injury¹<br>from improper use                      |
|      | Risk of death or serious injury <sup>1</sup> from improper use                   |
|      | Risk of injury <sup>2</sup> or damage to property <sup>3</sup> from improper use |

- 1 Serious injury includes: Loss of eyesight, physical injury, high temperature burns, low temperature burns (blisters or reddening caused by prolonged contact with a heat source higher than body temperature), electric shock, fractures, poisoning and other conditions requiring hospitalization or long-term treatment.
- 2 Injury includes: Physical burns (high-temperature and lowtemperature), electric shock, and other conditions not requiring hospitalization or long-term treatment.
- 3 Damage to property includes: Incidental damage to structures and household property/to pets and livestock.

#### Symbols

Make sure you understand the following symbols and precautions before reading this guide.

| Mark                         | Descriptions                           |
|------------------------------|----------------------------------------|
| Prohibited                   | Action is prohibited.                  |
| Do Not<br>Disassemble        | Disassembly is prohibited.             |
| Avoid Liquids<br>Or Moisture | Exposure to liquids is prohibited.     |
| Do Not Use<br>Wet Hands      | Handling with wet hands is prohibited. |
| Compulsory                   | Action is compulsory.                  |
| Disconnect<br>Power Source   | Unplug power cord.                     |

Handset, Battery, USIM Card, AC Charger (Sold Separately), Micro USB Adapter for Charging, Micro USB 3.5 mm Adapter, and SD Card (Sample)

#### 🕂 DANGER

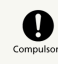

Use SoftBank specified devices (Battery, AC Charger, Micro USB Adapter for Charging or Micro USB 3.5 mm Adapter) only.

Use of non-specified devices may cause Battery to leak, overheat, rupture or ignite; or may cause AC Charger, Micro USB Adapter for Charging or Micro USB 3.5 mm Adapter to overheat, ignite or malfunction.

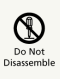

Do not disassemble/modify/solder handset.

May cause fire, injury, electric shock or malfunction. Also, Battery may leak, overheat, rupture or ignite. Modifying handset is a violation of the Radio Law and subject to penalty.

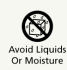

Keep liquids away from handset.

If handset/Battery is not dried after exposure to fluids (water, pet urine etc.), overheating, electric shock, fire, malfunction, etc. may occur.

| $\bigcirc$ |
|------------|
| Prohibite  |

Do not charge, use or leave handset in places subject to high temperatures (near an open flame or heating equipment, in direct sunlight or inside a car on a hot day).

May cause deformation or malfunction; or may cause Battery to leak, overheat, ignite or rupture. Also, the outer housing may become hot resulting in burns.

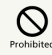

Do not use excessive force to attach Battery, AC Charger, Micro USB Adapter for Charging or Micro USB 3.5 mm Adapter to handset. Battery or AC Charger may be the wrong way around.

Battery may leak, overheat, rupture or ignite.

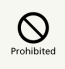

Do not place handset, Battery, AC Charger, Micro USB Adapter for Charging or Micro USB 3.5 mm Adapter in a microwave oven or pressure cooker, or on an induction cooktop.

May cause Battery to leak, overheat, rupture or ignite; or may cause handset, AC Charger, Micro USB Adapter for Charging or Micro USB 3.5 mm Adapter to overheat, emit smoke, ignite or malfunction.

# Compulsory

Turn off handset when entering gas stations or other places where flammable gases (propane gas, gasoline, etc.) generate. Do not charge Battery in such places.

Gases may ignite. Before using Osaifu-Keitai® inside a gas station, be sure to turn handset off (deactivate Osaifu-Keitai lock beforehand).

## 

Do not drop/throw handset or expose it to excessive shock.

May cause Battery to leak, overheat, rupture or ignite; or may cause fire, electric shock or malfunction.

### Compulsory

If you notice an unusual sound, odor, smoke, etc. while using, charging or storing handset, immediately:

1. Unplug AC Charger from outlet.

2. Turn handset power off.

3. Remove Battery from handset, being careful of burn or injury.

Continued use may cause fire or electric shock.

## 

Keep liquids (water, pet urine, etc.) and conductive materials (e.g. pencil lead, metal fragments, metal necklaces, hairpins, etc.) away from External Device Port.

May cause short circuit, resulting in fire or malfunction.

### 

## Prohibited

Do not place handset on an uneven or unstable surface.

Handset may fall, leading to injuries or handset malfunction. Be particularly careful while charging or when vibrator is activated.

## Compulsor

#### Keep handset out of reach of infants.

Failing to do so may result in small parts being accidentally swallowed or may cause injury.

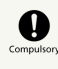

When a child uses handset, parent supervision is advised. Provide child with proper instructions.

Failing to do so may cause injury, etc.

# 

Do not store handset in humid or dusty places or in places subject to high temperatures.

May cause malfunction.

#### Handling Battery

### 🕂 DANGER

Check battery type on Battery label. Properly use and dispose of Battery according to type.

Label

Battery Type

Li-ion00

Lithium-ion

Prohibited

Do not throw Battery into a fire.

May cause Battery to leak, rupture or ignite.

## Prohibited

Do not puncture Battery with a nail, hit it with a hammer, step on it or subject it to strong impact.

May cause Battery to leak, overheat, rupture or ignite.

Keep metal objects (pins, etc.) away from Battery terminals. Do not carry or store conductive materials (e.g. pencil lead, metal fragments, metal necklaces, hairpins, etc.) together with Battery.

May cause Battery to leak, overheat, rupture or ignite.

# Compulsor

If battery fluid gets into eyes, immediately rinse with clean water and consult a doctor. Do not rub eyes.

Failing to do so may result in loss of eyesight.

#### **M**WARNING

## Compulso

If battery fluid gets on your skin or clothing, immediately stop handset use and rinse with clean water.

Battery fluid may harm your skin.

## Compulsor

If Battery is not fully charged even after specified charging time, stop charging.

Battery may leak, overheat, rupture or ignite.

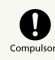

If you notice an unusual odor, overheating, discoloration, deformation, etc. while using, charging or storing Battery, remove it from handset and keep it away from fire. Be careful not to burn or injure yourself.

Battery may leak, overheat, rupture or ignite.

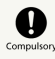

If Battery leaks, immediately stop using it and keep it away from fire.

Battery fluid is flammable and could ignite, causing fire or Battery to rupture.

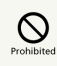

If any abnormalities (deformation, scratches, etc.) are visible on Battery, immediately discontinue use.

May cause Battery to leak, overheat, rupture, ignite; may cause handset malfunction or fire.

### Compulso

Do not allow pets to bite Battery.

May cause Battery to leak, overheat, rupture, ignite; may cause handset malfunction or fire.

### **▲** CAUTION

Do not dispose of batteries as municipal waste.

Bring used batteries to a SoftBank Shop or recycling center after insulating the terminals with tape. Be sure to observe local regulations on Battery disposal.

# 

Do not use while operating a vehicle (car, motorcycle, bicycle, etc.)

May cause a traffic accident. Use of a mobile phone while driving is prohibited by law, and is subject to penalty. Stop vehicle in a safe location (where parking is allowed) before using handset.

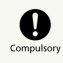

Keep handset power off near high precision electronic devices or devices using weak signals.

Handset may cause these devices to malfunction. Devices that may be affected: Hearing aids, implanted cardiac pacemakers, implanted defibrillators and other electronic medical equipment; fire alarms, automatic doors and other automatic control devices.

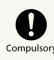

Keep handset power off aboard an aircraft.

Handset signal may interfere with aircraft operation. Handset use aboard an aircraft may be subject to penalty. When in-flight use is permitted, observe airline instructions.

# Compulsory

If you have a weak heart, be careful with incoming call vibrator and ringtone volume settings.

These may affect your heart.

## Compulsor

If thunder is heard while outside, retract TV Antenna, immediately turn handset power off and seek shelter.

Failing to do so may attract lightning and cause electric shock.

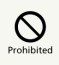

Do not point infrared beam at a person's eyes.

May cause eye injury.

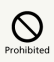

Do not turn on or shine Light near someone's eyes. Do not look directly at Light when it is on.

Also do not point Light at someone else and turn it on.

May cause harm such as loss of eyesight. Especially, do not photograph infants up close. May also temporarily affect eyesight or startle, leading to injury or other accident.

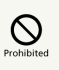

Do not turn on Light and point it at drivers and cyclists.

Doing so may cause a traffic accident.

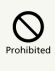

If you use electronic medical equipment, do not place or use handset near the equipment.

Using handset near electronic medical equipment may cause the equipment to malfunction.

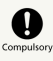

When using Earphone with Mic while playing games or music, adjust volume accordingly.

Sound at high volume may impair hearing; or surrounding sounds may become inaudible over playback volume, resulting in an accident.

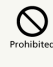

Do not place handset on the dashboard near airbags.

In case of airbag inflation, handset may hit passengers resulting in injury, malfunction or breakage.

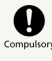

If Display or Camera Lens is damaged, be careful of broken glass pieces or exposed internal components.

Impact-resistant plastic on Display and shatter-proof film on Camera lens prevent shattering; however glass fragments and components may cause injury.

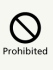

Do not allow fluids, metal pieces or flammable materials to enter USIM Card Slot or SD Card Slot.

May cause fire, electric shock or malfunction.

SoftBank 101N

## Compulsor

If skin abnormality occurs with use of handset, immediately discontinue use and consult a doctor.

Handset contains metals. Depending on your physical condition, you may experience itchiness, rash, etc. For more information, see Materials.

## 

Keep magnetic cards away from handset.

Failing to do so may cause magnetic data on a cash card, credit card, telephone card or floppy disk to be lost.

## 

Do not swing handset by TV Antenna, Strap, etc.

Handset may strike you or people around you, or the Strap may break, resulting in injury, malfunction or breakage.

## Compulsor

Handset may become hot during prolonged use.

Skin contact for extended period may cause low-temperature burns.

## Prohibited

Do not bring Speaker close to the ear when making calls in handsfree mode or when ring tone/melody is playing.

May impair your hearing.

## Compulso

Watch TV with adequate lighting and distance from Display.

Failing to do so may impair eyesight.

### Compulsor

Do not turn volume up too high when using earphones.

Using earphones for extended periods at high volume may impair hearing or harm your ears.

# Prohibited

If Display breaks, do not inhale or touch any matter that has leaked. If matter enters your eyes or mouth, immediately rinse with clean water and consult a doctor. If matter adheres to your skin or clothing, immediately wipe off with alcohol and wash with soap and water.

May result in loss of eyesight or skin damage.

# 

Do not use where there are many people.

TV Antenna may strike others, resulting in injury or other accident.

# 

Do not use with TV Antenna broken.

Skin contact may result in burns. May otherwise result in injury or other accident.

# Prohibited

Keep magnetized objects away from handset.

May cause operation errors.

## 

When using Motion Sensor, check safety of surroundings, hold handset firmly, and do not wave excessively.

Excessive waving may result in handset striking people or objects, and may cause accident or damage.

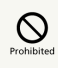

If a Strap with a metal or hard object is attached, take care that it does not strike people or objects when using Motion Sensor.

May cause injury or other accident, malfunction, or damage.

### Handling USIM Card

### 

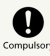

Be careful handling the notch when removing USIM Card.

May injure your hands or fingers.

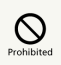

Do not cover with clothing or bedding during charging.

Heat may build up resulting in fire or malfunction.

## 

Use the specified power supply and voltage.

Failing to do so may cause fire or malfunction.

AC Charger: 100 V-240 V AC (for household AC outlets only)

Also, do not use commercially available voltage converters. May cause fire, electric shock or malfunction.

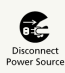

Unplug AC Charger from outlet before extended periods of handset disuse.

Failing to do so may cause electric shock, fire or malfunction.

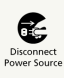

If liquid (water, pet urine, etc.) gets into AC Charger, immediately unplug AC Charger from outlet.

Failing to do so may cause electric shock, smoke emission or fire.

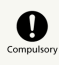

If dust accumulates on AC Charger plug, unplug AC Charger from outlet and wipe with a dry cloth.

Failing to do so may cause fire.

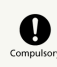

When plugging AC Charger into outlet, keep conductive materials (pencil lead, metal parts, necklaces, hair pins, etc.) away from AC Charger and Micro USB Adapter for Charging plug/terminals and plug AC Charger firmly into outlet.

Failing to do so may cause electric shock, short circuit, fire, etc.

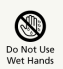

Do not touch AC Charger with wet hands.

May cause electric shock or malfunction.

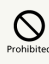

If thunder is heard, do not touch AC Charger (including Micro USB Adapter for Charging).

May cause electric shock.

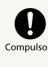

Do not use AC Charger (including Micro USB Adapter for Charging) if the cord is damaged.

May cause electric shock, overheating or fire.

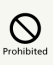

Do not use AC Charger (including Micro USB Adapter for Charging) in humid places such as in bathrooms.

May cause electric shock.

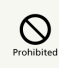

Do not place heavy objects on the cord of AC Charger (including Micro USB Adapter for Charging).

May cause electric shock or fire.

# 

When AC Charger (including Micro USB Adapter for Charging) is connected to an outlet, do not pull on cord or otherwise subject AC Charger to strong shock.

May cause injury or malfunction.

#### Disconnec Power Sour

Firmly hold plug and unplug AC Charger from outlet before cleaning.

Failing to do so may cause electric shock.

## Compulsor

Do not unplug AC Charger by pulling the cord. Firmly hold plug and unplug AC Charger.

Pulling the cord may damage the cord resulting in electric shock or fire.

# Prohibited

Do not charge a wet Battery.

May cause Battery to overheat, ignite or rupture.

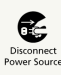

Unplug AC Charger from outlet when charging is complete.

Failing to do so may cause fire or malfunction.

Handling SD Card (Sample)

### 

# Compulsor

If you notice an unusual sound, odor, smoke, or overheating, immediately turn off the computer/device being used and any peripherals, unplug them from their outlet and do not touch card.

### **▲** CAUTION

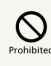

Do not touch or allow metal/hard objects to contact terminals. Do not short circuit terminals.

Static electricity may cause data to become corrupted or erased.

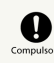

This card is formatted according to SD Card standards, and any data is erased when formatted. Keep a backup or other copy of important data in a separate place.

Failure to write/read/erase data or other error may occur if card is formatted on a computer or device that does not comply with SD Card standards.

#### Near Electronic Medical Equipment

This section is based on "Guidelines on Safeguarding Medical Equipment from Electromagnetic Waves from Mobile Phones and Other Devices" (Electromagnetic Compatibility Conference Japan, April 1997), and "Research Report on the Influence of Electromagnetic Waves on Medical Equipment" (Association of Radio Industries and Businesses, March 2001).

# Compulsory

Keep handset a minimum of 22 centimeters from implanted cardiac pacemaker or implanted defibrillator.

Radio waves may interfere with the operation of implanted cardiac pacemakers or implanted defibrillators.

### Compulsor

When using electronic medical equipment other than implanted cardiac pacemakers/ defibrillators outside of medical institutions, consult device manufacturer about the influence of radio waves.

Radio waves may interfere with the operation of electronic medical equipment.

### Compulsor

Observe the following in medical institutions. Radio waves from handset may affect electronic medical equipment.

 $\cdot$  Do not bring handset into an operating room, ICU (Intensive Care Unit) or CCU (Coronary Care Unit).

· Turn off handset in hospital wards.

• Turn off handset even in lobbies or areas where use is permitted if there is electronic medical equipment nearby.

 $\cdot$  Observe the instructions of individual medical institutions and do not use or bring handset into prohibited areas.

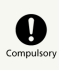

Keep handset power off in crowded places such as rush hour trains; a person with an implanted cardiac pacemaker or implanted defibrillator may be nearby.

Radio waves may interfere with the operation of implanted cardiac pacemakers or implanted defibrillators.

### General Notes

#### Usage Basics

- Handset use (calls, TV image, etc.) may be disrupted when in or moving to a place out-of-range or with poor signal reception (e.g. inside/next to a tall building, in a tunnel, underground or in mountainous areas).
- Take care not to disturb other people when using handset in public places.
- $\cdot$  If you receive a call while walking, move to a safe place before answering.
- Back up important data. SoftBank accepts no liability for damages arising from loss/alteration of handset/SD Card data (Phone Book, image/sound files, etc.) due to accident or malfunction.
- Handset is a wireless station under Japanese Radio Law. You may be requested to submit your handset for inspection based on this law.
- Handset use near landlines, TVs or radios may cause interference. Move away from devices to avoid interference.
- Beware of eavesdropping. Handset provides a high level of protection, however, eavesdropping by special means cannot be ruled out.

<Eavesdropping>

Interception of radio signals by a third party during communication, either intentionally or accidentally

- $\cdot$  Using handset on trains or other public transportation may affect their electronic devices.
- A call may not be connected or you may hear noises:
   In an extremely cold place (e.g. freezer storehouse) where handset may not operate normally
- $\cdot$  Near metal furniture which may interfere with signal transmission
- Near electromagnetic sources or magnetized items, including electric products, audiovisual equipment and office appliances (e.g. computer, microwave oven, speaker, TV set, radio, fax machine, fluorescent lamp, word processor, electric kotatsu, inverter-driven air conditioner, electromagnetic cooker)
- If Battery appears deformed or scratched from external impact, contact Customer Assistance.
- For emergency calls (110, 119 or 118), GPS location information is not reported to corresponding agency (police, etc.). Location information from base station information is reported.
- If Battery appears deformed or scratched from external impact, contact Customer Assistance. When using handset for the first time or after an extended period of disuse, charge Battery beforehand.
- Battery operating time varies by the usage environment and Battery condition.
- · Do not charge Battery:
- In a humid/dusty place or near sources of vibration
   Near landlines, TVs or radios
- Although AC Charger may become warm while charging, it is not a malfunction.
- Take particular care when using handset for long periods during charging. Prolonged game playing or One Seg viewing may cause handset, Battery, AC Charger, and Micro USB Adapter for Charging to get hot. Prolonged contact with hot

Safety Precautions

parts can cause skin to redden, itch, or develop a rash in some people, and may cause low-temperature burns.

- $\cdot$  Do not subject handset to excessive shock. Doing so may cause malfunction.
- When battery life nears its end, it may expand slightly. This is not a malfunction.
- FeliCa reader/writer uses the unlicensed 13.56 MHz frequency. Maintain sufficient distance between other reader/writers in use nearby. Make sure mobile phones or other wireless stations operating at the same frequency are not nearby.
- $\cdot$  Do not scratch Display with metal objects, etc. Doing so may damage Display resulting in malfunction or breakage.
- Do not forget lock No. and password you have set for unlocking. If you forget the code, handset must be taken to your nearest SoftBank Shop. All information and settings saved on handset will be erased.
- A variety of applications can be installed to handset from "Android Market™" provided by Google Inc. SoftBank makes no guarantee whatsoever with regard to the nature (quality, reliability, legality, suitability for a purpose, validity of information, accuracy, etc.) of these applications that you yourself have installed, or with regard to any problems (viruses, etc.) resulting from them.

#### Inside Cars

- Do not use handset while driving. Doing so may compromise safe driving and cause an accident. Handset operation in a car may be punishable by law.
- $\cdot$  Before using handset, stop the car in a safe place.
- Handset use may affect electronics in some car models. Confirm with your car dealer whether sufficient magnetic protection measures are implemented in your car. Failing to do so may compromise safe driving.

#### Handling

- Although handset is waterproof/dustproof, do not allow water/dust to enter handset or to adhere to any accessories. Keep away from liquids and moisture. Battery, AC Charger, Micro USB Adapter for Charging, Micro USB 3.5 mm Adapter, USIM Card and SD Card (Sample) are not waterproof. Do not use these devices in the rain or in other humid places (e.g. bathrooms). When carrying handset near your body (pockets, etc.), moisture from sweat may corrode internal parts and cause malfunction. Damage caused by exposure to liquids or moisture is not covered by the warranty and may be irreparable.
- To clean handset, wipe it with a dry, soft cloth (such as for eyeglasses).
  - $\cdot$  Rubbing too hard with a dry cloth may scratch Display.
- $\cdot$  Leaving the Display wetted or smudged may cause spotting.
- $\cdot$  Wiping with alcohol, thinner, benzene, soap, etc. may remove print or cause color to fade.
- Clean terminals with a dry cotton swab. Soiled terminals may cause poor contact, resulting in insufficient charging or handset to turn off.
- Do not place handset near an air conditioner vent. Condensation may form due to abrupt temperature changes, leading to internal corrosion and malfunction.
- Do not apply excessive force to handset and Battery. Placing handset in an overpacked bag or sitting down with handset in your pocket may damage Display, Internal Circuit Board or Battery, and cause malfunction. Doing so with external device connected to External Device Port may damage connector, leading to malfunction.
- Although handset becomes warm during use or charging, it is not a malfunction.
- $\cdot$  Do not leave the Camera Lens exposed to direct sunlight. Doing so may discolor or burn Optical Element.
- Do not affix thick stickers or labels to the Display or Keypad side. Doing so may result in malfunction.
- Do not leave Battery uninstalled or uncharged for an extended period of time; may alter or erase saved settings and data. SoftBank accepts no liability for any damages resulting from such loss or alteration.
- $\cdot$  Do not store depleted Battery; may degrade performance and shorten battery life.
- Keep External Connector Cap closed. Dust or water inside handset may cause malfunction.
- When removing Micro USB Adapter for Charging or Micro USB
  3.5 mm Adapter, do not pull the cord, hold the connector.
  Pulling the cord may result in wire breakage or malfunction.
- If you use an outlet with pullout prevention feature, refer to the instruction manual of the outlet.
- Avoid extremely cold and high temperatures. Use handset at an ambient temperature of 5 °C-35 °C, and humidity of 45 %-85 %. If handset is left in an extremely hot place, handset may power off automatically.
- Battery time varies by conditions of use; however when operation time becomes extremely short even after a full charge, purchase a new Battery. Use only specified Battery.
- $\cdot$  Charge Battery at an ambient temperature of 5 °C-35 °C.
- FeliCa reader/writer complies with Japanese wireless standards. Usage while abroad may be subject to penalty.

- Handset's IC Card authentication complies with and has obtained certification for Japanese wireless standards.
   Usage while abroad may be subject to penalty.
- Do not insert USIM Card with labels or stickers affixed to it. May cause malfunction.
- When connecting an external device, do not insert connector into External Device Port at an angle. When external device is connected, do not pull the cord.
- Do not use handset without Battery Cover. Battery may dislodge and result in malfunction or breakage.

#### Camera

Creating public disturbances from using handset may be subject to penalties based on applicable laws and regulations (e.g. nuisance prevention ordinance by municipal governments).

#### Receiver/Speaker

Put Receiver/Speaker to the ear only for accepted/outgoing calls. Otherwise, handset sounds can damage your ears.

#### Touchscreen

- Touchscreen is designed to be touched lightly. Do not push hard or use pointed objects (fingernails, ball pen, pin, etc.) Touchscreen may not respond in the following instances.
  - Using gloves
  - Using fingernails
  - $\cdot$  Objects are resting on Touchscreen
  - $\cdot$  A protective sheet or stickers are applied
  - · Touchscreen is wetted
  - Using sweaty or wet fingers
- Lock Display before carrying handset in your pocket or bag. Not doing so may cause misoperation.

#### Quake Alert (Application)

- $\cdot$  Quake Alert Setting is enabled by default.
- $\cdot$  An alert tone sounds when an alert is received, even in Manner mode.
- Alerts are not received during calls/transmissions or in poor signal conditions.
- Depending on usage/situation, handset may receive alerts for other areas or no alerts.
- Standby Time may decrease when Quake Alert Setting is enabled.
- SoftBank Mobile cannot be held liable for any damages associated with this service, including accidents resulting from received information, reception timing or reception failure.

#### Bluetooth®

- Handset's Bluetooth® function complies with and has obtained certification for Japanese wireless standards. You may be subject to penalty if used abroad.
- Handset incorporates a security function compliant with Bluetooth® standards for security with Bluetooth® communication. However, security may be insufficient depending on such factors as settings. Care is required for communication using Bluetooth®.
- SoftBank accepts no liability for leak of data or information during communication using Bluetooth<sup>®</sup>.
- Frequency range
- 2.4: 2400 MHz range
- FH: FH-SS modulation

1: maximum interference range of 10 m

XX: Other modulation

4: maximum interference range of 40 m

: Utilizes 2400 – 2483.5 MHz band without mobile device bandwith differentiation.

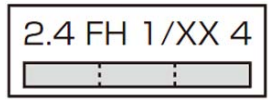

 Bluetooth® devices share the same frequency band with; licensed in-house radio stations (in factory production lines), specific unlicensed low power radio stations, licensed amateur radio stations (hereafter, "other radio stations") and scientific, medical or industrial devices (including microwave ovens).

 $\cdot$  Make sure no other radio stations are operating nearby.

 $\cdot$  If handset interferes with an in-house radio station, immediately change the frequency of the Bluetooth® device,

move to another place or cancel the Bluetooth® function, and contact SoftBank Mobile Customer Center (see below). • If interference with a low power radio station or amateur

radio station occurs, contact SoftBank Customer Support. From a SoftBank handset: 157 (toll-free)

From landlines: See SoftBank Customer Support.

#### Wi-Fi (Wireless LAN)

• Do not use near magnetic devices (e.g. electrical appliances, audio-visual devices, office equipment, etc.) or sources of electromagnetic waves.

 $\cdot$  May cause noise or prevent connection (especially when using a microwave oven).

 $\cdot$  May interfere with device reception (TV, radio, etc.) or affect TV picture.

• Target LAN access point may not be found when several access points sharing the same channel are available nearby.

2.4: 2400 MHz range

DS: DS-SS modulation

OF: OFDM modulation

4: maximum interference range of 40 m

: Utilizes 2400 – 2483.5 MHz band with mobile device bandwith differentiation.

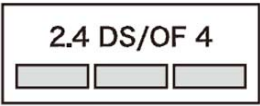

#### · 2.4 GHz device precautions

Wireless LAN devices share the same frequency band with; licensed in-house radio stations (in factory production lines), specific unlicensed low power radio stations, licensed amateur radio stations (hereafter, "other radio stations") and scientific, medical, or industrial devices (including microwave ovens).

 Make sure no other radio stations are operating nearby.
 If handset interferes with an in-house radio station, immediately change frequency or cancel wireless LAN, and contact SoftBank Mobile Customer Center (see below).
 If interference with a low power radio station or amateur radio station occurs, contact SoftBank Customer Support.
 From a SoftBank handset: 157 (toll-free)

From landlines: See SoftBank Customer Support.

 $\cdot$  Available channels vary depending on the country.

 $\cdot$  For use in an aircraft, contact the airline beforehand.

• For use of WLAN in a foreign country, the country may have limitations on such as frequencies and locations where you can use it. Before using WLAN in a foreign country, confirm the available frequencies, laws, regulations, and other conditions for use of WLAN of the country.

#### Copyrights

Copyrighted materials, such as music, images, computer programs and databases, and their respective copyright holders are protected by copyright laws. Duplication of copyrighted materials is permitted only for individual or home use. Duplications (including data conversion), modifications, transfers or network distributions of copyrighted materials for purposes other than stated above without permission of the copyright holders constitute an infringement of copyrights and violation of copyright holders' rights, potentially causing claims for reparations or criminal punishment. Always observe applicable copyright laws when making copies using handset and recording materials using handset camera. The software installed in this handset is a copyrighted material and involves copyrights and human rights of copyright holders which are protected by copyright laws. Do not duplicate, modify, alter, detach from the hardware, disassemble, decompile or reverseengineer the software in whole or in

part by yourself, nor allow any third party to do the same, either.

#### Caution

Do not use handset if it has been altered. Using an altered device is a violation of the Radio Law. This handset is certified to conform to the technical standards for specific radio equipment based on the Radio Law, and Technical Conformity Mark 😧 is printed on the model name seal as certification. If you remove screws and make alterations inside of handset, the technical standards conformity certification becomes invalid. Do not use handset with the certification invalid, as it is a violation of the Radio Law.

#### Radio Frequency (RF) Electromagnetic Safety

For body-worn operation, this phone has been tested and meets RF energy exposure guidelines when used with accessories containing no metal, that position handset a minimum of 15 mm from the body. Use of other accessories may not ensure compliance with RF exposure guidelines.

# RF Energy & Specific Absorption Rate (SAR)

SoftBank 101N meets the MIC's\* technical regulation for exposure to radio waves.

The technical regulation established permitted levels of radio frequency energy, based on standards developed by independent scientific organizations through periodic and thorough evaluation of scientific studies.

The regulation employs a unit of measurement known as the Specific Absorption Rate, or SAR.

The SAR limit is 2 watts/kilogram (W/kg)\*\* averaged over ten grams of tissue.

The limit includes a substantial safety margin designed to assure the safety of all persons, regardless of age/health. The value of the limit is equal to the international guidelines recommended by ICNIRP\*\*\*.

The highest SAR value for this mobile phone is 0.285 W/kg when tested for use at the ear.

While there may be differences between the SAR levels of various phones and at various positions, all phones meet MIC's technical regulation.

Although the SAR is determined at the highest certified power level, the actual SAR of the phone during operation can be well below the maximum value.

For more information about SAR, see the following websites:

- Ministry of Internal Affairs and Communications (MIC) http://www.tele.soumu.go.jp/e/sys/ele/body/index.htm
- Association of Radio Industries and Businesses (ARIB) http://www.arib-emf.org/ (Japanese)
- \* Ministry of Internal Affairs and Communications

\*\* The technical regulation is provided in Article 14-2 of the Ministry Ordinance Regulating Radio Equipment.

\*\*\* International Commission on Non-Ionizing Radiation Protection

#### SoftBank Body SAR Policy

For body-worn operation, this mobile phone has been tested and meets RF exposure guidelines when used with an accessory containing no metal and positioning the handset a minimum 15 mm from the body. Use of other accessories may not ensure compliance with RF exposure guidelines.

For more information, see SOFTBANK MOBILE Corp. Website: http://www.softbankmobile.co.jp/ja/info/public/emf/ emf02.html (Japanese)

#### FCC Regulations

installation.

This mobile device complies with part 15 of the FCC Rules. Operation is subject to the following two conditions: (1) This device may not cause harmful interference, and (2) this device must accept any interference received, including interference that may cause undesired operation. This mobile phone has been tested and found to comply with the limits for a Class B digital device, pursuant to Part 15 of the FCC Rules. These limits are designed to provide reasonable protection against harmful interference in a residential

This equipment generates, uses and can radiate radio frequency energy and, if not installed and used in accordance with the instructions, may cause harmful interference to radio communications. However, there is no guarantee that interference will not occur in a particular installation; if this equipment does cause harmful interference to radio or television reception, which can be determined by turning the equipment off and on, the user is encouraged to try to correct the interference by one or more of the following measures:

- · Reorient or relocate the receiving antenna.
- Increase the separation between the equipment and receiver.
- Connect the equipment into an outlet on a circuit different from that to which the receiver is connected.
- $\cdot$  Consult the dealer or an experienced radio/TV technician for help.
- Changes or modifications not expressly approved by the party responsible for compliance could void the user's authority to operate the equipment.

#### FCC RF Energy Exposure Information

Your handset is a radio transmitter and receiver. It is designed and manufactured not to exceed the emission limits for exposure to radio frequency (RF) energy set by the Federal Communications Commission of the U.S. Government.

The guidelines are based on standards that were developed by independent scientific organization through periodic and thorough evaluation of scientific studies. The standards include a substantial safety margin designed to assure the safety of all persons, regardless of age/health.

The exposure standard for wireless handsets employs a unit of measurement known as the Specific Absorption Rate, or SAR. The SAR limit set by the FCC is 1.6 W/kg. The tests are performed in positions and locations (e.g. at the ear and worn on the body) as required by the FCC for each model.

The highest SAR value for this model handset as reported to the FCC when tested for use at the ear is 0.57 W/kg, and when worn on the body in a holder or carry case, is 0.79 W/kg.

Body-worn Operation: This device was tested for typical body-worn operations with the back of the handset kept 1.0 cm from the body. To maintain compliance with FCC RF exposure requirements, use accessories that maintain a 1.0 cm separation distance between the user's body and the back of the handset. The use of beltclips, holsters and similar accessories should not contain metallic components in its assembly. Non-compliance with the above restrictions may result in violation of FCC RF Exposure guidelines.

The use of accessories that do not satisfy these requirements may not comply with FCC RF exposure requirements, and should be avoided. The FCC has granted an Equipment Authorization for this model handset with all reported SAR levels evaluated as in compliance with the FCC RF emission guidelines. SAR information on this model handset is on file with the FCC and can be found under the Display Grant section of http://www.fcc.gov/oet/ea/ after searching on FCC ID A98-AOX4655.

Additional information on Specific Absorption Rates (SAR) can be found on the Cellular Telecommunications & Internet Association (CTIA) Website: http://www.phonefacts.net.

# European RF Energy Exposure Information

Your mobile device is a radio transmitter and receiver. It is designed not to exceed the limits for exposure to radio waves recommended by international guidelines. These guidelines were developed by the independent scientific organization ICNIRP and include safety margins designed to assure the protection of all persons, regardless of age/health.

The guidelines use a unit of measurement known as the Specific Absorption Rate, or SAR. The SAR limit for mobile devices is 2 W/kg and the highest SAR value for this device when tested at the ear was 0.288 W/kg\*. As mobile devices offer a range of functions, they can be used in other positions, such as on the body as described in this User Guide. In this case, the highest tested SAR value is 0.307 W/kg. As SAR is measured utilizing the devices highest transmitting power the actual SAR of this device while operating is typically below that indicated above. This is due to automatic changes to the power level of the device to ensure it only uses the minimum level required to reach the network.

The World Health Organization has stated that present scientific information does not indicate the need for any special precautions for the use of mobile devices. They note that if you want to reduce your exposure then you can do so by limiting the length of calls or using a hands-free device to keep the mobile phone away from the head and body.

\* Tests carried out in accordance with international guidelines for testing.

\*\* Please see Radio Frequency (RF) Electromagnetic Safety for important notes regarding body-worn operation.

#### Declaration of Conformity

# €€0168

In some countries/regions, such as France, there are restrictions on the use of Wi-Fi. If you intend to use Wi-Fi on the handset abroad, check the local laws and regulations beforehand.

Hereby, NEC CASIO Mobile Communications, Ltd. declares that 101N is in compliance with the essential requirements and other relevant provisions of Directive 1999/5/EC.

A copy of the original declaration of conformity for each model can be found at the following Internet address: http:// www.n-keitai.com/

### Water & Dust Resistance

Handset has IPX5<sup>1</sup> and IPX7<sup>2</sup> water resistance and IP5X<sup>3</sup> dust resistance when External Connector Cap is closed and Battery Cover is firmly attached.

1 IPX5: Continues to function as a phone after being watersprayed at approx. 3 m from all directions, 12.5 L/min. for at least 3 min., from a 6.3 mm nozzle.

2 IPX7: Continues to function as a phone after being slowly immersed in still, room-temperature tap water to 1 m, and left for approx. 30 min. before being removed.

3 IP5X: Continues to function as a phone and to maintain security after being

left in a device containing dust (diameter of 75  $\mu m$  or smaller) for 8 hours, agitated and

removed.

 $\cdot$  You can talk and view One Seg in rain without an umbrella (approx. 20 mm/hour).

 $\cdot$  Do not open Battery Cover/External Connector Cap if hands/ handset is wet.

 $\cdot$  You can place handset in tap water in a washbasin etc. at normal temperature and shake it gently to wash, or run under a weak flow from a faucet to wash by hand.

• While washing handset, Battery Cover must be firmly attached and External Connector Cap held shut.

• Do not wash with a brush, sponge, soap, detergent, etc.

 $\cdot$  Do not run water from faucet directly onto Mic and Receiver/Speaker.

· Do not soak or drop handset into pool or sea water.

 Wash handset immediately if it has mud or soil on it. If it dries and hardens, it is harder to remove and causes damage and breakdowns.

 $\cdot$  Handset can be used in the bathroom but keep it out of the bathtub.

 $\cdot$  Never put handset in hot spring water or water containing soap, detergent, bath salts, etc.

 $\cdot$  Avoid prolonged use in bathroom.

#### Things to Keep in Mind

 $\cdot$  Before using handset, close External Connector Cap and Battery Cover fully and securely .

Any small dirt (small fibers, hair, sand, etc.) trapped where parts join can allow dust and water to enter.

 $\cdot$  Do not use handset (operate keys etc.) underwater.

• As illustrated below, do not place handset in any fluids other than water at normal temperature.

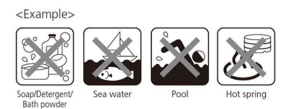

#### Opening/Closing External Connector Cap

#### 1

Open External Connector Cap

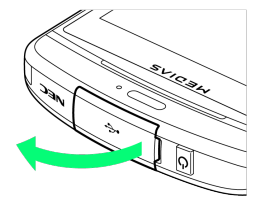

 $\cdot$  Use fingernail in slot to open in arrowed direction.

#### 2

Close External Connector Cap

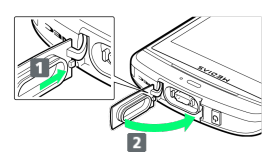

With tab on rear of External Connector Cap inserted 1, push whole Cap firmly in 2 to close.

#### Attaching/Removing Battery Cover

- Drain water and wipe away moisture before removing Battery Cover.
- When attaching Battery Cover, check that there is no dirt or debris around edge of Battery Cover (particularly rubber seal).
- $\cdot$  Water and dust could enter if Battery Cover is not firmly attached.
- Check that USIM Card, SD Card and Battery are correctly inserted before attaching Battery Cover.
- If USIM Card and SD Card are not inserted correctly, they may keep Battery raised, causing a gap between Battery Cover and handset that can reduce water/dust resistance.
- To maintain water/dust resistance, replacement of parts is required once every 2 years regardless of whether parts appear normal. Parts are replaced on a chargeable basis. Ask your Softbank Shop.

#### 1

Lift Battery Cover

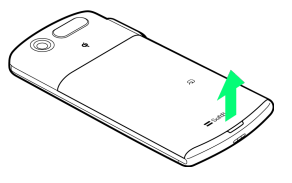

· Use slot to lift Battery Cover.

#### 2

Remove Battery Cover

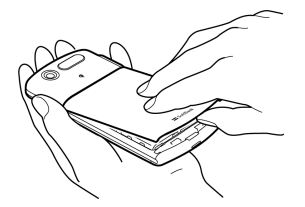

• Insert finger into gap to remove Battery Cover, without forcing.

#### 3

Attach Battery Cover

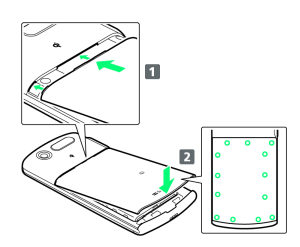

- Insert studs of Battery Cover 1, then press Battery Cover firmly down 2.
- Press down firmly at circled locations and check there are no gaps between Battery Cover and Body.

#### Draining Water

If handset gets wet, follow procedure below to drain water.

• If there is water in Mic or Receiver/Speaker, volume or sound quality may be reduced. Follow procedure below to drain water, then allow handset to dry.

#### 1

Use a clean, dry cloth etc. to wipe water off handset surface

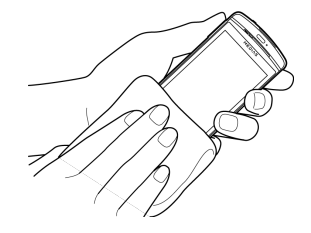

#### 2

Hold handset firmly and shake it about 20 times, until no more drops come out

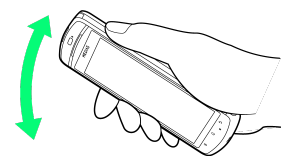

#### 3

Use a clean, dry cloth gently on handset to remove water trapped in gaps in Mic and Receiver/Speaker

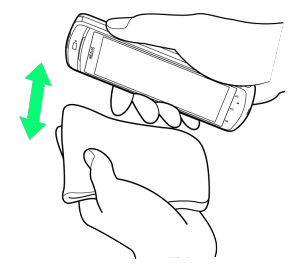

• Do not use a cotton swab etc. to directly remove water remaining in gaps.

#### 4

Thoroughly wipe off water drained from handset with a clean, dry cloth, etc.

• If any water remains inside handset after wiping, it may seep out later.

#### Charging Battery

Accessories and options are not water/dust resistant. Always check the following points during and after charging.

- Check that handset is not wet. Drain any water and wipe with a clean, dry cloth etc. before placing handset on accessory Wireless Charger or opening External Connector Cap.
- If you open External Connector Cap for charging, close it securely afterwards. We recommend using Wireless Charger to avoid entry of water and dust through External Connector.
- $\cdot$  Never charge handset when it is wet.
- $\cdot$  Never touch AC Charger or Wireless Charger with wet hand as you could suffer electric shock.

 $\cdot$  Use AC Charger and Wireless Charger where they will not be exposed to water. Do not use them around water sources, such as in bathroom, shower, kitchen or washroom. Fire or electric shock could result.

### Copyrights

### Copyright and Portrait Rights

Duplicating, modifying or publicly transmitting copyrightprotected contents (e.g. text, images, music, software) photographed or downloaded from websites without the permission of the copyright holders is prohibited by copyright laws, with the exception that the duplication or quotation of those is made only for personal use.

Shooting or recording a demonstration, performance or exhibition may be prohibited in some cases even if it is for personal use.

Shooting a photo of a person using this product without his or her permission, or posting a photo of a person you shot on websites without his or her permission may constitute an infringement of portrait rights.

#### Trademarks

- S! Mail and Graphic Mail are trademarks or registered trademarks of SOFTBANK MOBILE Corp
- SOFTBANK, SOFTBANK's equivalent in Japanese and the SOFTBANK logo are registered trademarks or trademarks of SOFTBANK CORP. in Japan and other countries.
- Yahoo! and the "Yahoo!" or "Y!" logos are trademarks and/or registered trademarks of Yahoo! Inc. in the U.S.
- "Osaifu-Keitai®" is a registered trademark of NTT DoCoMo, Inc. in Japan.
- What's "Osaifu-Keitai®"?
- "Osaifu-Keitai®" refers to mobile phones equipped with contactless IC Card, as well as its useful function/services enabled by the IC Card.
- With this function, mobile phones can be utilized as electronic money, credit card, electronic ticket, membership card, airline ticket, and more.
- $\cdot\, {\it \, \widehat{}}$  is a registered trademark of FeliCa Networks, Inc.
- microSD and microSDHC Logos are trademarks of SD-3C, LLC.

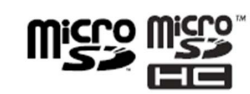

- · QR Code is a registered trademark of Denso Wave Incorporated.
- "PictMagic", "MEDIAS", "MEDIAS NAVI", "Tap search", "Quick Shot", "MEDIAS WELLNESS", "Days", "MEDIAS BEAUTY", "Beauty up Camera", "Beauty up Navi", "Beauty up Calendar", "Style up Closet", "Beauty up Advisor", "SutekiSnap" are trademarks or registered trademarks of NEC CASIO Mobile Communications, Ltd.
- Microsoft, PowerPoint, Excel, Windows Media and Windows Vista are registered trademarks of Microsoft Corporation in the United States and/or other countries.
- T9® is a trademark or registered trademark of Nuance Communications, Inc. and corporate owners of Nuance in the United States and/or other countries.

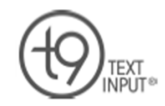

- McAfee and other trademarks are registered trademarks or trademarks of McAfee, Inc. and/or its affiliates in the US and/or other countries. McAfee Red in connection with security is distinctive of McAfee brand products.
- Rovi, G-GUIDE, G-GUIDE MOBILE and G-Guide related logos are trademarks or registered trademarks of Rovi Corporation and/or its subsidiaries in Japan.
- $\cdot$  MovieSolid® and its logo are trademarks or registered trademarks of Morpho Inc. in Japan and other countries.
- "Google", "Android", "Android Market", "Gmail", "Google Calendar", "Google Maps", "Google Talk", "Google Latitude", "YouTube", "Picasa", "Google" logo, "Android" logo and "Android Market" logo are trademarks or registered trademarks of Google Inc.
- The Wi-Fi CERTIFIED Logo is a certification mark of the Wi-Fi Alliance.
- $\cdot$  The Wi-Fi Logo is a certification mark of the Wi-Fi Alliance.
- The Wi-Fi Protected Setup Mark is a mark of the Wi-Fi Alliance.
- Wi-Fi®, Wi-Fi CERTIFIED<sup>™</sup>, Wi-Fi Protected Setup<sup>™</sup>, WPA<sup>™</sup> and WPA2<sup>™</sup> are marks or registered marks of the Wi-Fi Alliance.

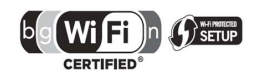

- ・"らくらく無線スタート" is a registered trademark of NEC AccessTechnica, Ltd.
- The Twitter name, logo, Twitter T and Tweet are trademarks of Twitter, Inc. in the United States and other countries.
- $\cdot$  GREE and the GREE logo are marks or registered marks of the GREE, Inc.
- $\cdot$  "mixi" is a registered trademark of mixi, Inc.
- $\cdot$  "Facebook" is a trademark or registered trademark of Facebook, Inc.
- ・"ビューン", "VIEWN" name and logo are trademarks of Viewn Corp.
- Copyright© 2005-2011 Beauty Collection All Rights Reserved.
- $\cdot$  Copyright© CyberAgent, Inc. All Rights Reserved.
- "ATOK" is a registered trademark of JustSystems Corporation.

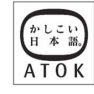

- ・"andronavi", "ついっぷる", "旅比較ねっと", "sotomemo", "FaceCamera" are trademarks or registered trademarks of NEC BIGLOBE, Ltd.
- $\cdot$  "Soradas" is a registered trademark of MTI Ltd.
- $\cdot$  G-SHOCK is a registered trademark of CASIO COMPUTER CO., LTD.
- $\cdot$  The 'Qi' symbol is a trademark of the Wireless Power Consortium.
- $\cdot$  This product uses "FontAvenue" of NEC Corporation.
- The names of the companies, products and services used in this guide are registered trademarks or trademarks of the respective companies.

#### Others

- THIS PRODUCT IS LICENSED UNDER THE MPEG-4 VISUAL PATENT PORTFOLIO LICENSE FOR THE PERSONAL AND NON-COMMERCIAL USE OF A CONSUMER FOR (i) ENCODING VIDEO IN COMPLIANCE WITH THE MPEG-4 VISUAL STANDARD ("MPEG-4 VIDEO") AND/OR (ii) DECODING MPEG-4 VIDEO THAT WAS ENCODED BY A CONSUMER ENGAGED IN A PERSONAL AND NON-COMMERCIAL ACTIVITY AND/OR WAS OBTAINED FROM A VIDEO PROVIDER LICENSED BY MPEG LA TO PROVIDE MPEG-4 VIDEO. NO LICENSE IS GRANTED OR SHALL BE IMPLIED FOR ANY OTHER USE. ADDITIONAL INFORMATION INCLUDING THAT RELATING TO PROMOTIONAL, INTERNAL AND COMMERCIAL USES AND LICENSING MAY BE OBTAINED FROM MPEG LA, L.L.C. SEE HTTP://WWW.MPEGLA.COM.
- THIS PRODUCT IS LICENSED UNDER THE AVC PATENT PORTFOLIO LICENSE FOR THE PERSONAL USE OF A
   CONSUMER OR OTHER USES IN WHICH IT DOES NOT RECEIVE REMUNERATION TO (i) ENCODE VIDEO IN COMPLIANCE WITH
   THE AVC STANDARD ("AVC VIDEO") AND/OR (ii) DECODE AVC
   VIDEO THAT WAS ENCODED BY A CONSUMER ENGAGED IN A
   PERSONAL ACTIVITY AND/OR WAS OBTAINED FROM A VIDEO
   PROVIDER LICENSED TO PROVIDE AVC VIDEO. NO LICENSE
   IS GRANTED OR SHALL BE IMPLIED FOR ANY OTHER USE.
   ADDITIONAL INFORMATION MAY BE OBTAINED FROM MPEG
   LA, L.L.C. SEE

HTTP://WWW.MPEGLA.COM.

• FeliCa is a contactless IC Card technology developed by Sony Corporation.

FeliCa is a registered trademark of Sony Corporation. • Contains Adobe® Flash® Player by Adobe Systems

Incorporated.

Adobe Flash Player Copyright© 1996-2012 Adobe Systems Incorporated. All rights reserved.

Adobe, Flash and Flash logo are registered trademarks or trademarks of Adobe Systems Incorporated in the United States and/or other countries.

#### ADOBE<sup>®</sup> FLASH<sup>®</sup> PLAYER

- Bluetooth and the Bluetooth logo are registered trademarks of Bluetooth SIG, Inc. NEC CASIO Mobile Communications, Ltd. is granted a license for their use from Bluetooth SIG, Inc. Other trademarks and names belong to their respective owners.
- ©MTI Ltd.

#### Notational Conventions for Windows

- Microsoft Windows Operating System is indicated in its abbreviated form as Windows.
- The abbreviations of operating systems (Japanese versions) below are used in this manual.
- Windows 7 stands for Microsoft® Windows® 7 (Starter, Home Basic, Home Premium, Professional, Enterprise and Ultimate).

• Windows Vista stands for Windows Vista® (Home Basic, Home Premium, Business, Enterprise and Ultimate).

Windows XP indicates the Microsoft® Windows® XP
 Professional operating system or Microsoft® Windows® XP
 Home Edition operating system.

#### Using Adobe<sup>®</sup> Flash<sup>®</sup> Player

• Adobe® Flash® Player embedded in this product ("Software") is protected by copyright laws. Be sure to observe the following rules when using the Software.

①You shall not copy or distribute the Software.

OYou shall not modify, adapt, translate or create derivative works based upon the Software.

③You shall not reverse engineer, decompile, disassemble, or otherwise attempt to discover the source code of the Software.

You shall not make a claim for any consequential, indirect, incidental, special damages, or any lost profits by using the Software.

#### GPL/LGPL-applicable Software

 This product contains software licensed complying with GNU General Public License (GPL) or GNU Lesser General Public License (LGPL). You can obtain the source code for the software and reproduce, redistribute, or modify the software in accordance with the GPL or LGPL.

For information on GPL and LGPL, from the Home screen,

들 🔿 Settings 🔿 About phone ラ Legal

information) 🔿 Open source licenses]

■Obtaining source code

 $\cdot$  For information on obtaining source code, see the following website.

http://www.n-keitai.com/guide/download/(in Japanese only) Inquiries regarding the content of source code cannot be responded to.

### A

| About Phone            | 64 |
|------------------------|----|
| Accounts & Sync        | 62 |
| Activating Screen Lock | 27 |
| Address Book           | 40 |
| Android Market™        | 24 |
| Applications           | 61 |

### В

| Basic Operations       | 20 |
|------------------------|----|
| Battery Installation   | 12 |
| Bluetooth <sup>®</sup> | 53 |

### C

| Calling                | . 34 |
|------------------------|------|
| Calling Outside Japan  | . 56 |
| Charging Battery       | . 14 |
| Copyrights             | . 87 |
| Creating/Sending Gmail | 44   |
| Customer Service       | . 70 |

## D

### G

| General Notes  | 79   |
|----------------|------|
| Google Account | . 23 |

### 8

| Handset Phone Number | 21 |
|----------------------|----|
| Home Screen Basics   | 30 |

### 0

| Imaging48                | , |
|--------------------------|---|
| Internet Mail Settings45 | , |
| Introduction             |   |

### 

| Language | & | Keyboard63 |
|----------|---|------------|

### M

| Materials      | .68 |
|----------------|-----|
| Messaging      | 42  |
| Mobile Manners | 21  |
| Music Files    | .50 |

## 101N User Guide Index

# N

| Notifications | Window31 | ſ |
|---------------|----------|---|
|               |          |   |

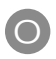

| Optional | Services | 35 |
|----------|----------|----|

# P

| Package Contents  | 6  |
|-------------------|----|
| Parts & Functions | 6  |
| Power On/Off      | 16 |
| Privacy           | 62 |

# S

| Safety Precautions    | 72 |
|-----------------------|----|
| SD Card Installation  | 9  |
| Security Codes        | 26 |
| Sending SoftBank Mail | 42 |
| Software Updates      | 28 |
| Sound                 | 60 |
| Specifications        | 68 |
| Status Bar            | 30 |

# Ū

| Text Entry2             | 22 |
|-------------------------|----|
| Touchscreen Operations1 | 6  |

# U

| USIM | Card Installation | 7 |
|------|-------------------|---|
| USIM | PIN               | ō |

## V

| Viewing | Images/Videos |  | 50 |
|---------|---------------|--|----|
|---------|---------------|--|----|

# W

| Water & Dust Resistance | 85 |
|-------------------------|----|
| Web Browsing            | 45 |
| Wi-Fi                   | 52 |
| Wireless & Networks     | 58 |

### SoftBank 101N User Guide

February 2012, First Edition SOFTBANK MOBILE Corp.

Visit SoftBank Shop for assistance

Model : SoftBank 101N Manufacturer : NEC CASIO Mobile Communications, Ltd.